#### OnlineDiscoveryPro.com User Guide

- www.OnlineDiscoveryPro.com is web-based software hosted by America's Software Corporation.
- **Requirements:** This software can be accessed by any computer with internet access. Supported browsers are: Internet Explorer, Firefox, Google Chrome, Safari. There is no software to download or install. We host the application including your data and perform all backups and updates seamlessly. Onlinediscoverypro.com is a secure site. Login names/passwords are encrypted.
- Data we have entered for you: We have setup tsome login profiles initially. Admin, Timeclock, and Instructor. The time clock login opens the time clock with no other menu items visible. The Admin login has access to all menus and features and Instructor has access to all menus except setup and Admin. If you would like to change these login permissions or setup your own users please pick the menu item USER SETUP. To modify the menu access of the users please select SETUP then MENU ASSIGNMENT. We have also setup a default campus, a Program and sample services, classes and a default student profile. Please take a few minutes to view these items on the SETUP MENU before entering your student profiles: a) LIST VALUES (enrollment statuses), School Settings and Programs. Setup programs is where you enter the timeclock rules that will used when the students clock in and out.

#### OnlineDiscoveryPro.com Table of Contents

| Table of Contents:                                                                                     | Slide    |
|----------------------------------------------------------------------------------------------------|----------|
| Setup School Preferences                                                                               | 3-15     |
| Enter/Update Student Profiles                                                                          | 16-17    |
| Time Clock Use and Manual time entry                                                                   | 18-20    |
| Create and send Messages to students/faculty<br>Upload school documents for access by students/faculty | 21<br>22 |
| Theory Grade Entry                                                                                     | 24       |
| Print Reports                                                                                          | 25       |
| Create your own report                                                                                 | 25       |
| Product Inventory                                                                                      | 28-29    |
| Transcripts                                                                                            | 31       |
| Satisfactory Academic Progress Reports                                                                 | 32-34    |
| Student Accounting                                                                                     | 37       |
| Client Records                                                                                         | 45-46    |
| Track Prospective Students                                                                             | 47       |
| Cash Register                                                                                          | 49-53    |
| Appointment Scheduler                                                                                  | 54-56    |

| Setup | School |
|-------|--------|
| Sett  | tings  |

|                                                                                                    |                        | School Information                                                                                                    |
|----------------------------------------------------------------------------------------------------|------------------------|----------------------------------------------------------------------------------------------------|
|                                                                                                    |                        | Update School                                                                                                    |
| Enter the                                                                                                    | School Name:           | : American Beauty School                                                                                                    |
| school name                                                                                                    | Title                  | Phone: 800-467-1170                                                                                                    |
| and address                                                                                                    | Contact                | : Connie Harper Fax:                                                                                                    |
|                                                                                                    | Address 1              | : 188 Ponderosa Circle                                                                                                    |
|                                                                                                    | Address 2              |                                                                                                    |
| print on report                                                                                                 | City                   | : Mooresville                                                                                                    |
| headings.                                                                                                    | State                  | :: North Carolina 🔽 Zip: 28117                                                                                                    |
|                                                                                                    | Email:                 | : connieharper@windstrea                                                                                                    |
| Mask<br>Stude<br>Time Clock Settings<br>Use your webcam to<br>take photos of<br>students clocking in<br>and out | SS # in<br>ent Profile | <ul> <li>Show social security numbers</li> <li>0.07500 (Enter 0.075 for 7.5%)</li> <li>450 Fed. Tax ID:</li> <li>(Student Barcode / Timeclock ID needed to clock in)</li> <li>(Daily hours round to .00, .25, .50 or .75)</li> <li>Eastern Standard Time (EST)</li> <li>Server time will be used for TimeClock.<br/>Time zone adjusted server time: 6:29:44 PM</li> <li>(Default 60 minutes)</li> </ul> |
|                                                                                                    | Notes                  |                                                                                                    |
| Cash register                                                                                                   | Register Password:     | Auto Print Receipt V                                                                                                    |
| password                                                                                                    | Receipt Disclaimer:    | Prints on your cash register receipt.                                                                                                    |
|                                                                                                    |                        |                                                                                                    |
| moally POS                                                                                                    |                        |                                                                                                    |
| transactions.                                                                                                   | Sub Ivienu - IP Add    | dresses are used to track the computer used to clock in and                                                                                                    |
|                                                                                                    | out. Setup valid IP    | addresses of the computers used for the timeclock.                                                                                                    |

## **Setup List Values**

#### Setup Accounting Types, Payment Types and Enrollment Status

Please pick a type from the drop down list then add or edit an item you want to appear in the list.

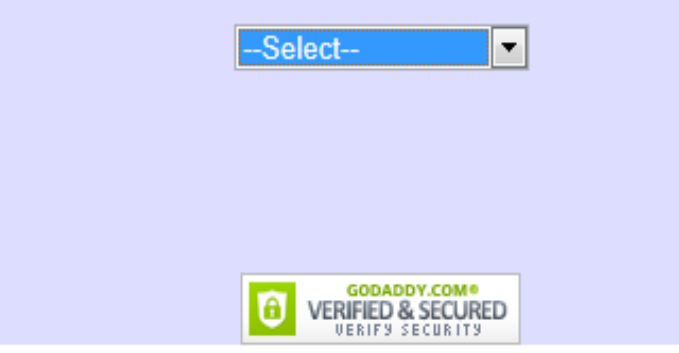

Payment types are used in the cash register and enrollment statuses are used when setting up a student profile. Accounting types are used in the student accounting section of the software when recording tuition and payments.

#### Setup Campus

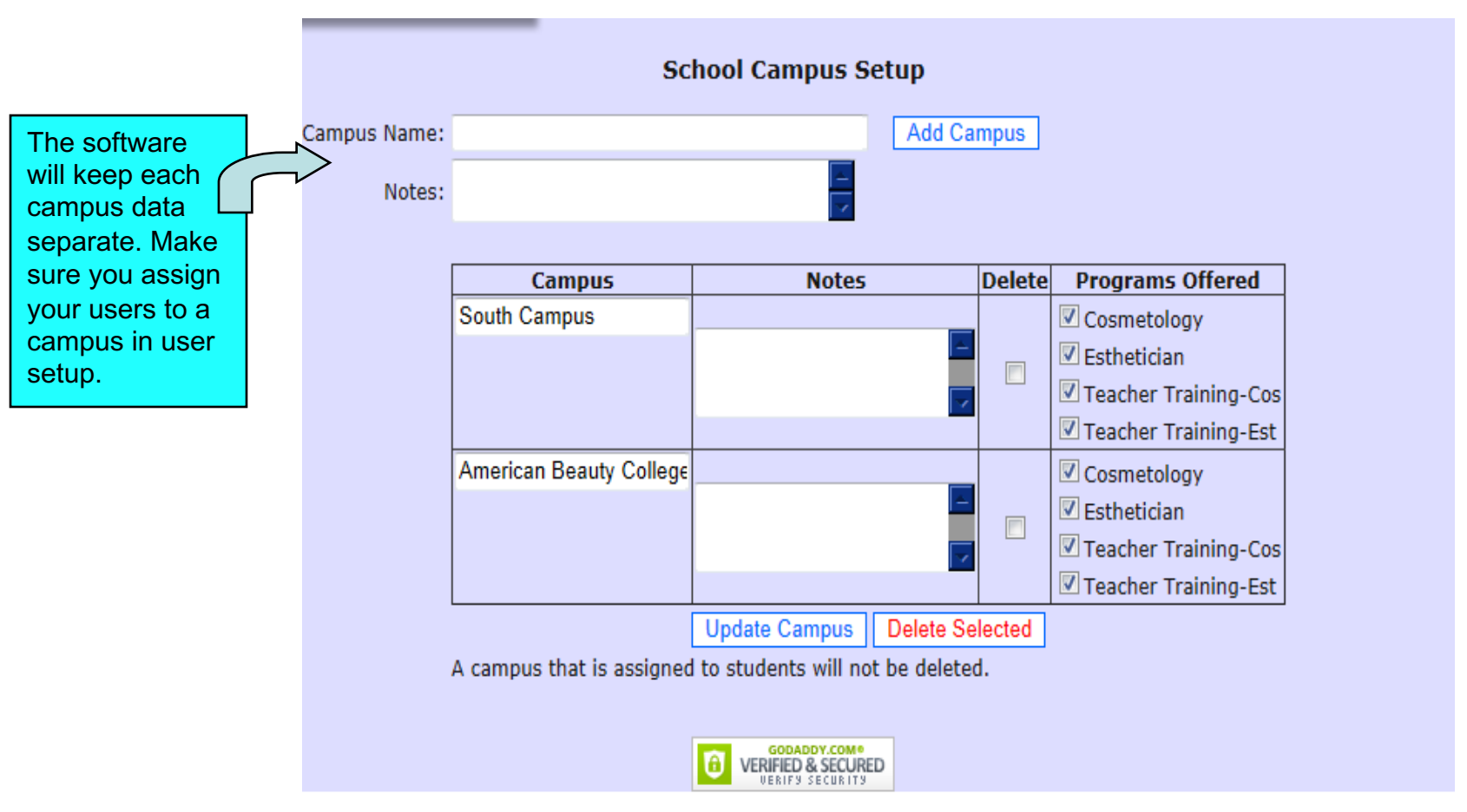

Enter the name of each campus and press ADD CAMPUS. Then pick the programs offered at each campus. To associate users to a specific campus go to USER SETUP menu.

#### Setup School Calendar

| Start Date:     |                                                                           |  |
|-----------------|---------------------------------------------------------------------------|--|
| End Date:       |                                                                           |  |
| Header:         |                                                                           |  |
|                 | Calendar Cell Calendar Cell Text Sample CCFFCC sample CC0033              |  |
| School Closure: | © Yes ◉ No                                                                |  |
| Programs:       | 🗖 Cosmetology 🗖 Esthetician 🗖 Teacher Training-Cos 🗖 Teacher Training-Est |  |
| Target Users:   | Instructors Students                                                      |  |
| Description:    | ? <                                                                       |  |
|                 |                                                                           |  |
|                 | Save Event Delete Event                                                   |  |

Enter the date for the event or school closure in the start and end date fields. Then type a description. The description will appear on the calendar. If you are entering a school closure, enter the dates of the closure in the start and end date fields. Specify who should see the calendar entry in the **target users** section. If entering a closure, specify the programs affected by the closure.

#### Setup Programs - 1

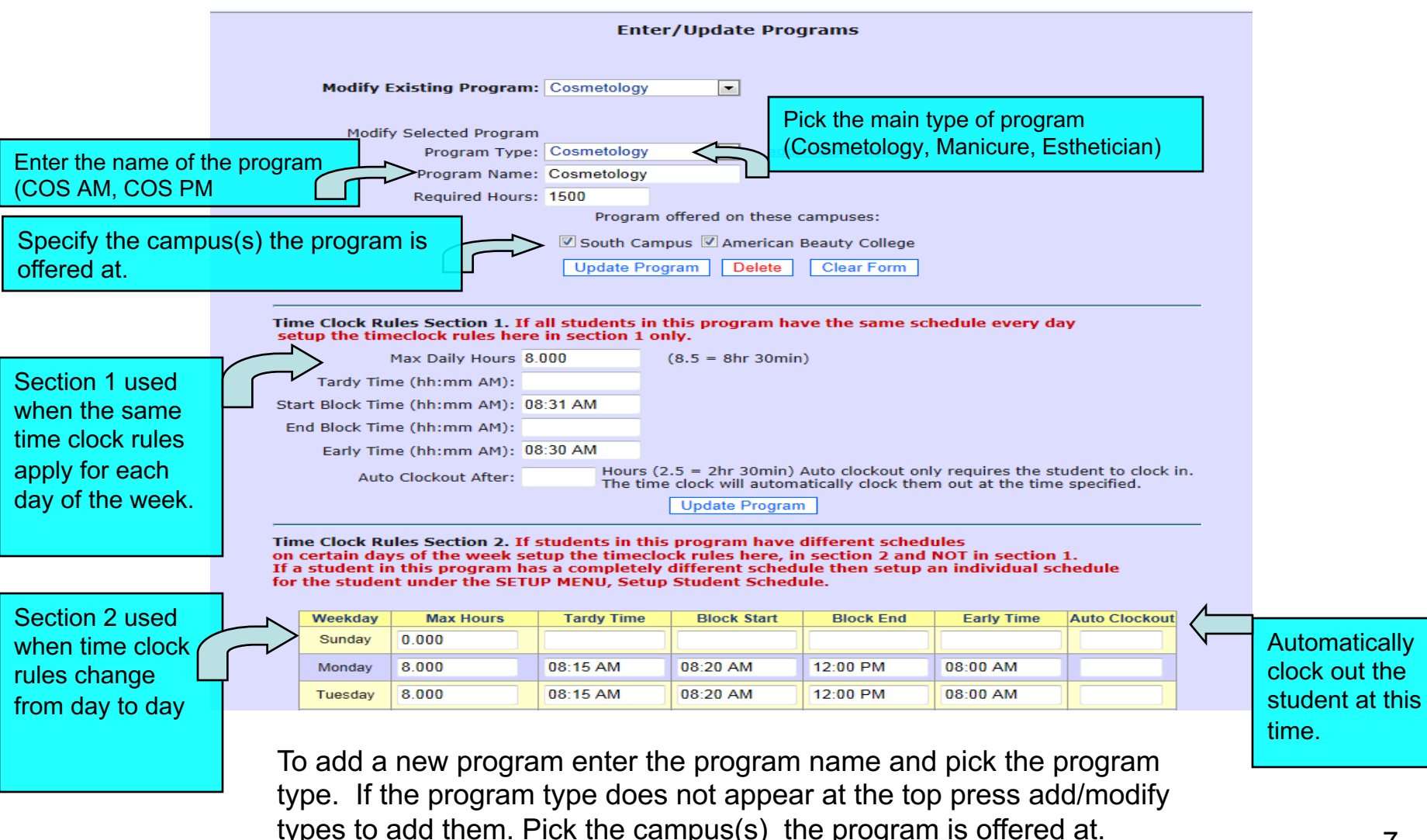

#### Setup Programs - 2

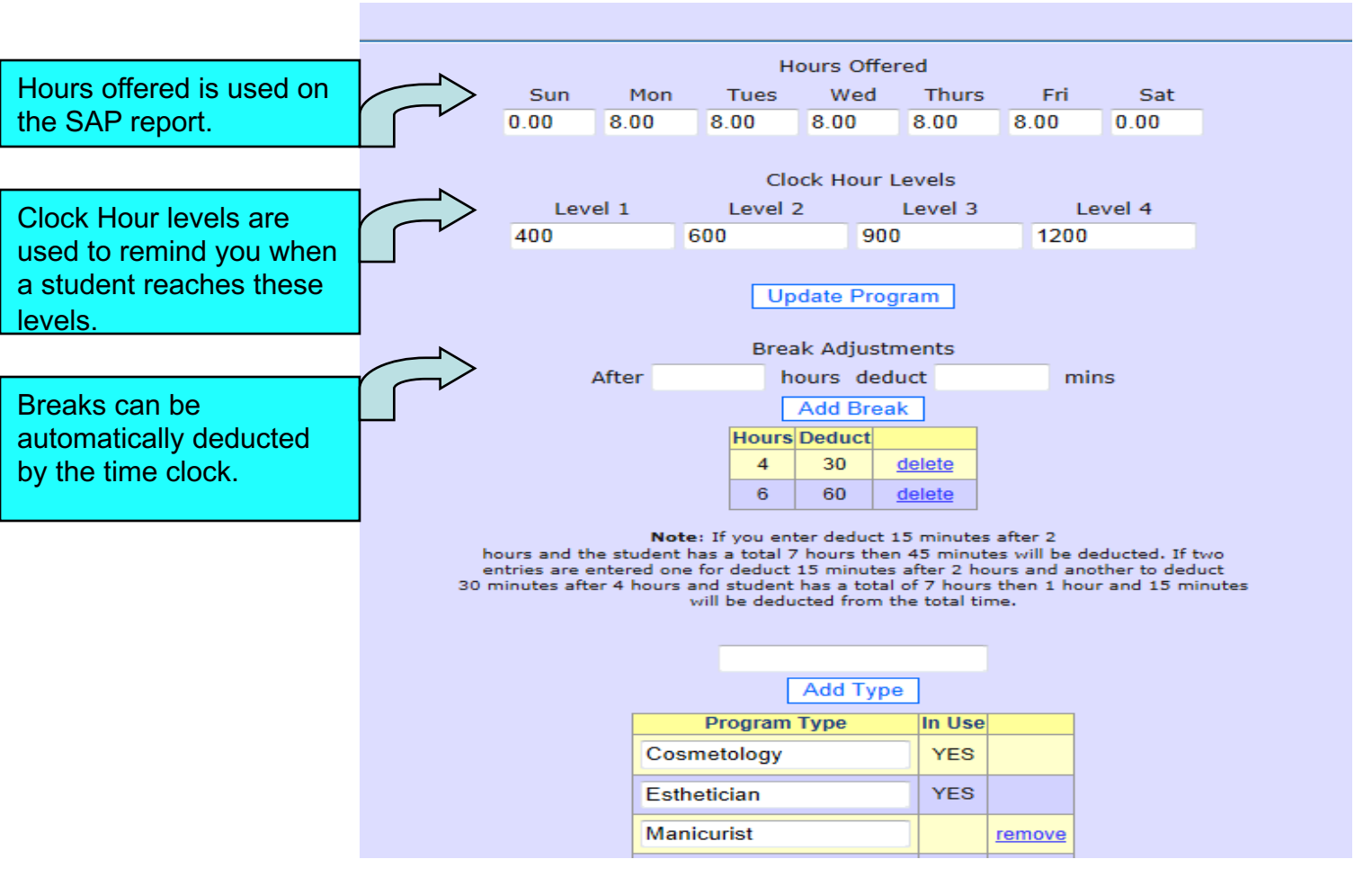

Program types are described in the previous slide.

#### **Setup Competencies**

#### Competencies

Program(s) Type: [copy comps]

🗹 Cosmetology 🔲 Esthetician 🔲 Teacher Training-Cos 🔲 Teacher Training-Est

Add Comp

| Task (Maximum characters: 500) | Requir          | ed    | Order |          |
|--------------------------------|-----------------|-------|-------|----------|
|                                | # Hours:        | 0.00  |       |          |
| You have 485 characters left.  | # Mannequin:    | 0.00  |       |          |
| Artificial Hair                | # Regular:      | 0.00  | 8     | [delete] |
|                                | # Credit Hours: | 0.00  |       |          |
|                                | # Hours:        | 0.00  |       |          |
| You have 480 characters left.  | # Mannequin:    | 0.00  |       |          |
| Blowdry/Marcel Style           | # Regular:      | 0.00  | 5     | [delete] |
|                                | # Credit Hours: | 0.00  |       |          |
|                                | # Hours:        | 0.00  |       |          |
| You have 475 characters left.  | # Mannequin:    | 0.00  |       |          |
| Blowdry/Marcel with Brush      | # Regular:      | 0.00  | 6     | [delete] |
|                                | # Credit Hours: | 0.00  |       |          |
|                                | # Hours:        | 0.00  |       |          |
| You have 470 characters left.  | # Mannequin:    | 15.00 |       |          |
| Chemical Reform Permanent Wave | # Regular:      | 20.00 | 10    | [delete] |
| _                              |                 |       |       |          |

You must setup programs before you setup competencies. Pick the program the competency is associated with then enter the name of the competency and pick ADD COMP. To modify existing competencies simply pick the program whose competencies you wish to modify, make your changes then pick UPDATE RECORDS 9

#### Setup Theory Grading

|                 |        |            |   |           |                  | 200           |             |                  |              |            |      |          |
|-----------------|--------|------------|---|-----------|------------------|---------------|-------------|------------------|--------------|------------|------|----------|
| Theory Grade Ty | pes    |            |   |           |                  |               |             |                  |              |            |      |          |
| Type:           |        |            |   | Prog      | ram: Cosmetology |               |             | Class: Esthetics |              |            |      |          |
| Add Type        |        |            |   | Сору      | Esthetics        | delete        | accianmente | Theory Type      | Assignment   | Sort Order | Note |          |
|                 |        |            |   |           | Louieuco         | uelete        | assignments | Final 🔹          | Final        |            |      | [delete] |
| Туре            | Weight |            |   |           | Freshman         | delete        | assignments |                  |              |            |      |          |
| Chapter Test    | 0      | [delete]   |   |           | Juniors          | <u>delete</u> | assignments | Chapter Test 🔻   | Chapter Test |            |      | [delete] |
| Chapter Test    | 0.25   | [delete]   |   |           | Practical        | delete        | accianmente |                  |              |            |      | _        |
| Final           | 0      | [delete]   |   |           |                  | ucicic        | assignments | Chapter Test 💌   | Chapter Test |            |      | [delete] |
| Final           | 0.25   | [delete]   |   |           | Seniors          | <u>delete</u> | assignments | U.s.             | Hannundu     |            |      | [dalata] |
| Home Work       | 0      | [delete]   |   |           | Sophomores       | <u>delete</u> | assignments | Homework         | Homework     |            |      | Ideletel |
| Homework        | 0.25   | [delete]   | ] |           | Teachers         | <u>delete</u> | assignments | Final 🔹          | Final        |            |      | [delete] |
| Practical       | 0.25   | [delete]   |   |           | Theory           | delete        | assignments |                  |              |            |      |          |
| Quiz            | 0      | [delete]   |   |           | ,                |               |             | Practical        | Practical    |            |      | [delete] |
| Update Types    | Weigh  | t Total: 1 |   | Co<br>Upd | ate Classes      | ▼ Co          | py Class    | Update Requirem  | ents         |            |      |          |

Setup theory grade types first (chapter test, final, homework) then setup classes (Milady) then assignments (Chapter 1, Chapter 2 etc. Each program can have it's own list of classes.

#### Setup Student Schedule

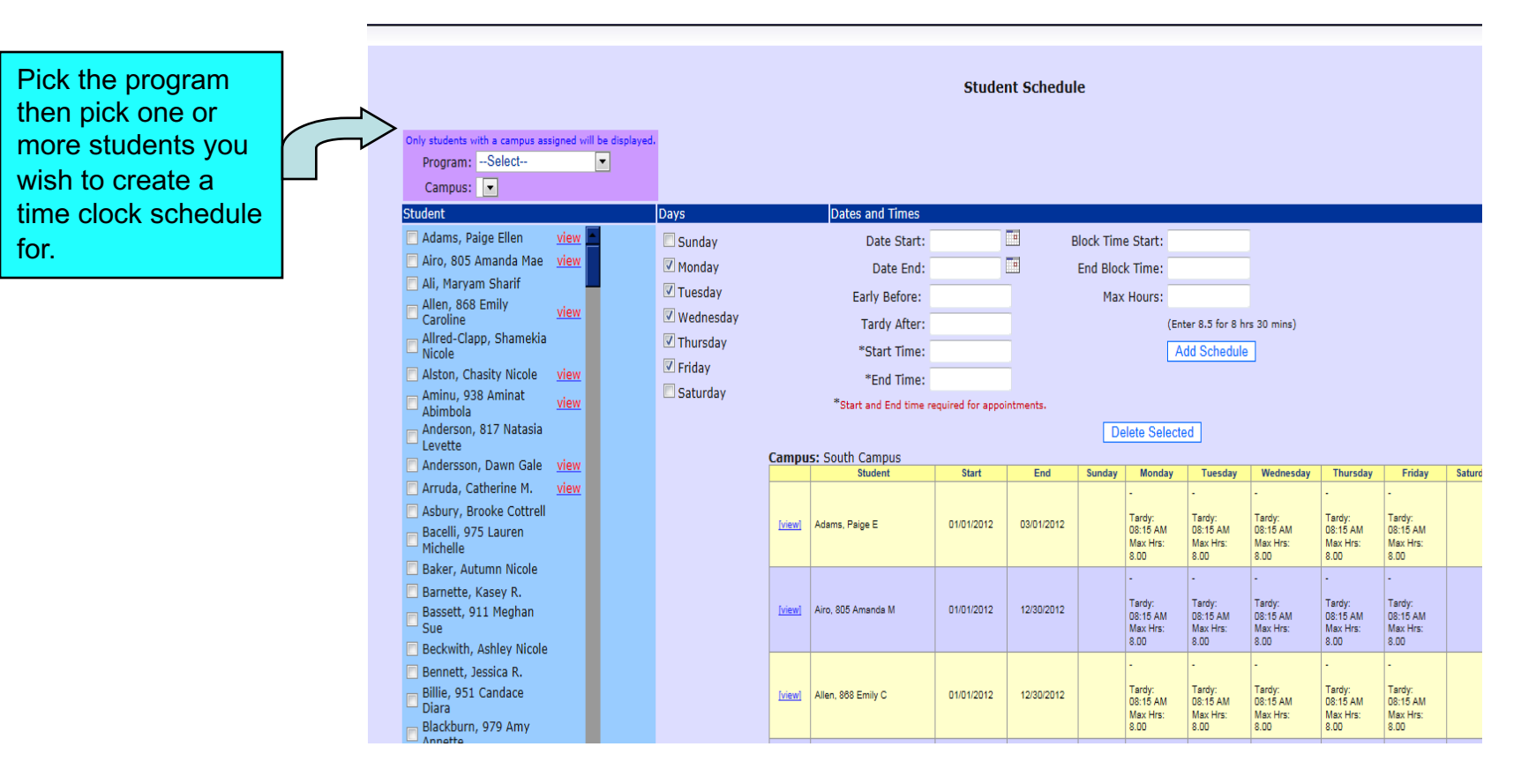

Only setup an individual student time clock schedule if the student has a schedule that is different from the other student's schedules in the program. If all students have the same schedule then setup the time clock rules under SETUP PROGRAM instead.

#### **Setup Salon Services**

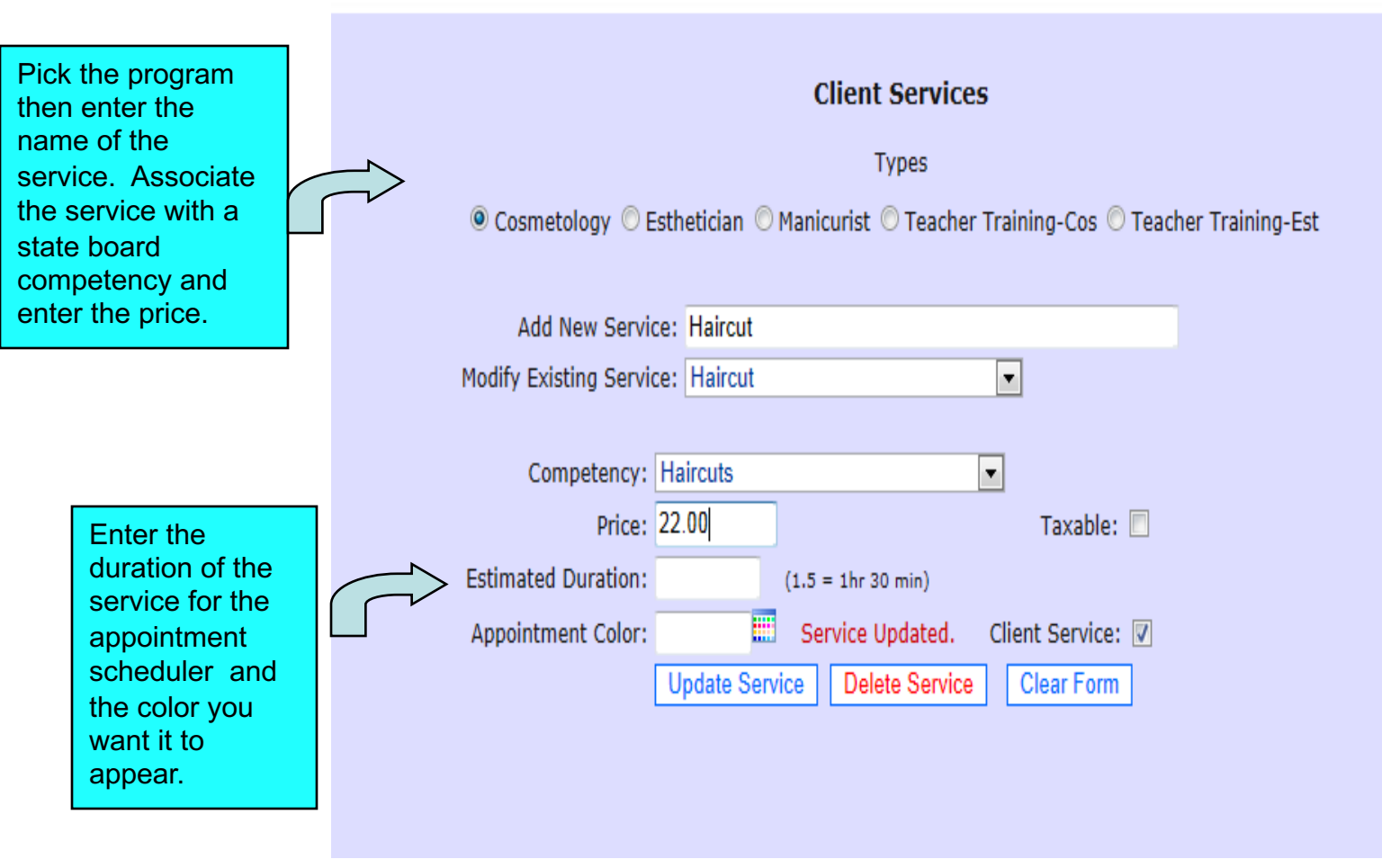

Salon/Client services are used by the cash register and the scheduler.

#### Setup Menu Assignment

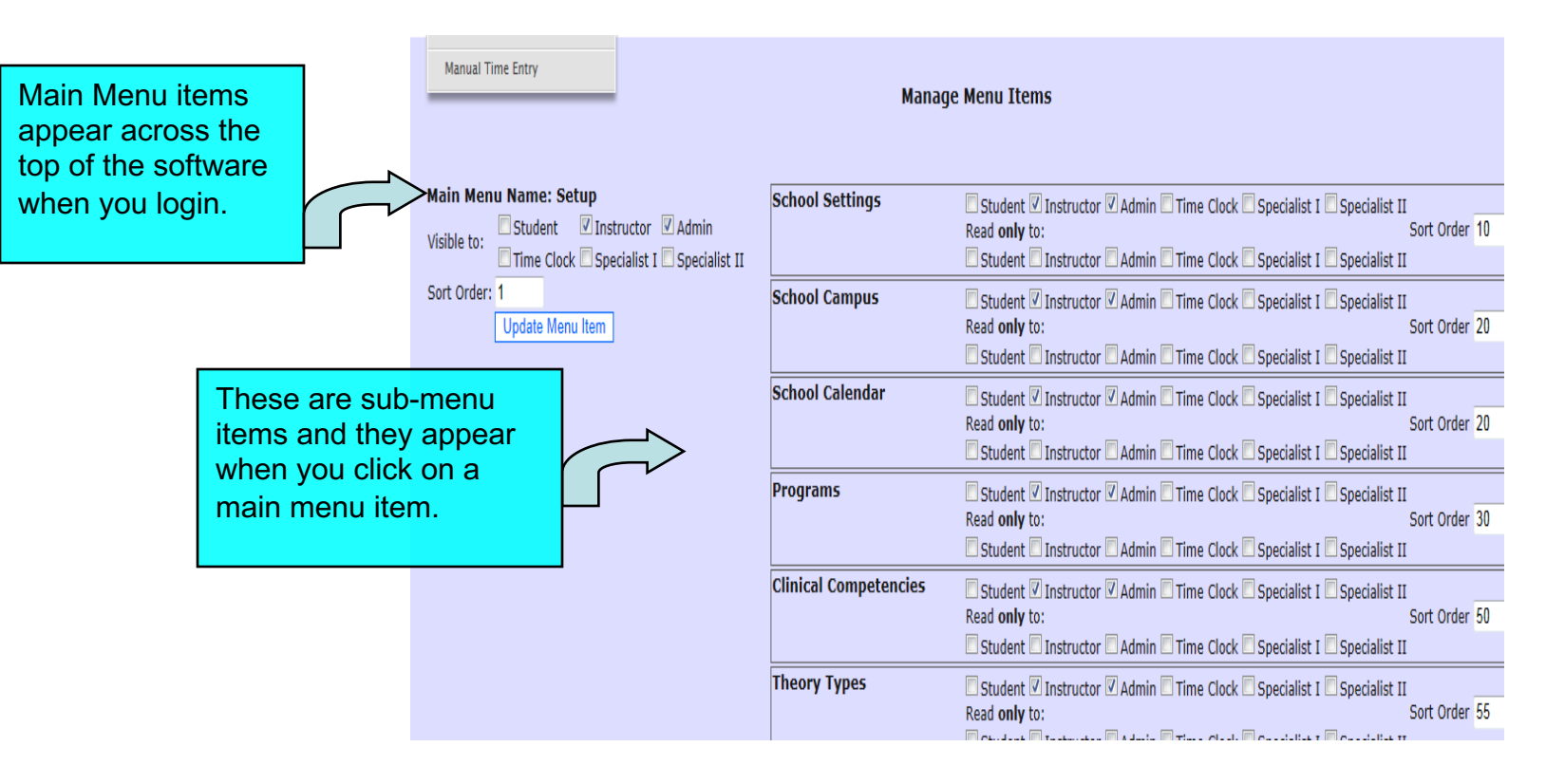

Indicate which menu items are visible to each type of user. You can also specify read-only if you wish the user to be able to view but not make changes. Enter a sort order to specify the order in which the items should appear on the menu.

## Setup Menus for Student Login

| Main Menu:<br>My Links                                                               | My Transcript           | Student Instructor Admin<br>Read <b>only</b> to:<br>Student Instructor Admin                                      |
|--------------------------------------------------------------------------------------|-------------------------|----------------------------------------------------------------------------------------------------|
| Visible to:StudentInstructorAdminTime ClockSpecialist ISpecialist II                 | Timeclock<br>Detail     | <ul> <li>Student □Instructor ✓Admin</li> <li>Read only to:</li> <li>Student □Instructor □Admin</li> </ul>         |
| <ul> <li>□ Specialist III</li> <li>□ Specialist V</li> <li>□ Specialist V</li> </ul> | My Timeclock<br>Detail  | ✓ Student □ Instructor □ Admin<br>Read <b>only</b> to:<br>□ Student □ Instructor □ Admin                          |
| 32                                                                                   | My SAP Report           | Student Instructor Admin<br>Read <b>only</b> to:<br>Student Instructor Admin                                      |
|                                                                                      | View School<br>Document | <ul> <li>□ Student □ Instructor ✓ Admin</li> <li>Read only to:</li> <li>□ Student □ Instructor □ Admin</li> </ul> |

These menu items apply to students only: **My Transcript, MY SAP report**, **MY Timeclock Detail** and **View School Documents**. Students will be able to view a report of their own data. They cannot enter or change any information.

Student LOGIN setup – Give the student a login name and password in their student profile (upper right section of general profile tab).

#### **User Setup**

| There are 5 types<br>of users. To create<br>a new user specify<br>the type then type<br>in the first and last<br>name of the user.<br>Then enter the user<br>name (email) and<br>password the user<br>will use to login.<br>FYI: You do not<br>have to use an<br>email address . | Admin and Instructor Setup/Modify  Select User Type:  Admin Instructor Time Clock Specialist I Select User: User, Admin Ange User Type to:  Admin Instructor Time Clock Specialist I First Name: Admin Middle Name: Last Name: User Email: admin@leons Password: ••••••                             |
|----------------------------------------------------------------------------------------------------|----------------------------------------------------------------------------------------------------|
|                                                                                                    | Active:   Yes   No                                                                                                    |
| If the user is a cash<br>register user<br>specify the shift.<br>You must specify<br>the campus and the<br>programs the user<br>is associated with.<br>Users can only see<br>students from that<br>campus and the                                                                 | Shift: 0<br>Reminders: © Yes © No<br>Assign Campus: Ø South Campus Ø American Beauty College<br>Ø Cosmetology<br>Ø Esthetician<br>Ø Teacher Training-Cos<br>Ø Teacher Training-Est<br>Update Clear Form                                                                                             |
| programs selected.                                                                                                    | To specify the menus you wish the user to be able to view, go to setup<br>menu assignment. Please do not delete the Admin login we created. It is<br>not necessary to assign any menus to the Time Clock user type. When<br>you login as this user the software automatically opens the time clock. |

#### **Student List**

#### Student List

..:: add new student ::..

Display 100 Students at a time.

ame appears in red, the student is within 30 days of his/her scheduled graduation date.

|               | <u>Program</u> | Last Name | Middle Name | First Name | Student ID | Timeclock ID | Email<br>Copy All Emails  | Entry Date | Withdrawal<br>Date | Scheduled<br>Grad Date | Grad Date | <u>Status</u> | <u>Current</u> | Hours TD             | Hours<br>This Month |
|---------------|----------------|-----------|-------------|------------|------------|--------------|---------------------------|------------|--------------------|------------------------|-----------|---------------|----------------|----------------------|---------------------|
| select        | COS Evening    | Anderson  | Michael     | Todd       | 6789       | 6789         | toddanderson@aol.com      | 7/1/2013   |                    | 12/1/2014              |           | Current       | V              | 165.75               | 105.00              |
| <u>select</u> | Cosmetology    | Bolton    | James       | Michael    | v1019      | v1019        | jamesbolton@aol.com       | 2/2/2013   |                    |                        |           | Current       | V              | <mark>1</mark> 34.00 | 105.00              |
| select        | Cosmetology    | Hontas    | Jane        | Poco       | 667788     | 667788       | pocohontas@windstream.net | 7/1/2013   |                    |                        |           | First Year    | V              | 114.00               | 105.00              |
| <u>select</u> | Cosmetology    | Wilhelm   | Mitchell    | Jeffrey    | 111122     | 112          | jeff@cos                  | 1/1/2011   |                    |                        |           | Current       |                | 125.25               | 105.00              |
| select        | Esthetician    | Doe       |             | Jane       | 123123     | 123123       | janedoe                   | 10/1/2010  |                    | 10/10/2011             |           | Current       |                | 738.00               | 10.00               |
| <u>select</u> | Esthetician    | White     |             | Walter     | 33441      | 9876543210   | walterwhite@att.net       | 5/1/2013   |                    |                        |           | First Year    | V              | 121.50               | 105.00              |
| <u>select</u> | Nail Tech      | Michaels  | Lee         | Cindy      | 99009      | 9088990      | poboy@aol.com             | 6/1/2013   |                    |                        |           | Current       | V              | 105.00               | 105.00              |

Students appear in a list format for easy viewing. To view additional student Details pick SELECT on the left. The student list can be sorted by clicking on any of The underlined column headings or by using the filter at the top of the form. To add A new student pick ADD NEW STUDENT at the top. Students appearing in RED are within 30 days of their graduation date.

#### **Student Profile**

| Click on the dark<br>blue tabs across |   |                       | :                        | Student Profile           | Data                 |                          |
|---------------------------------------|---|-----------------------|--------------------------|---------------------------|----------------------|--------------------------|
| the top of the                        |   | g                     | elect Student: Doe, Jane |                           | or Student ID:       | Q                        |
| student profile to                    |   |                       |                          | freturn to student        | t lict1              |                          |
| access additional                     |   |                       |                          | <u>Incluin to statent</u> |                      |                          |
| student                               |   | Personal Info Finance | cial Info Previous Educa | ation Emergency           | Info Student Notes   | Placement Info Misc Info |
| information.                          |   |                       | Fields                   | highlighted in RED a      | are required.        |                          |
| Required fields                       |   | Student ID:           | 7070                     |                           |                      |                          |
| are shown in red                      |   | First Name:           | Jane                     |                           | Program:             | Esthetician -            |
| The last date of                      |   | Middle Name:          |                          |                           | Campus:              | Cherry St Campus -       |
|                                       |   | Last Name:            | Doe                      |                           | Birthdate:           |                          |
| attendance and                        |   | Address 1:            | 102 Park Avenue          |                           | Marital Status:      | Single 💌                 |
| Hrs to Date fields                    |   | Address 2:            |                          |                           | Home Phone:          | (704) 662-8428           |
| are read only.                        |   | City:                 | Charlotte                |                           | Cell Phone:          |                          |
|                                       |   | State:                | North Carolina           |                           | Current Student:     |                          |
|                                       | - | Zip:                  | 28117                    |                           | Enrollment Time:     | ● Full ○ Half            |
|                                       |   | County:               | Iredell                  |                           | Schedule Appts:      |                          |
| Students are                          |   | Email Address:        | janedoe                  |                           |                      |                          |
| considered "active" i                 | f | Login Password:       |                          |                           |                      |                          |
| the CURRENT                           |   | Gender:               | Female -                 |                           | Status:              | Current                  |
| STUDENT check                         |   | Program Hrs:          | 0                        |                           | Scheduled Grad Date: | 10/10/2011               |
| box is checked. If                    |   | Entry Date:           | 10/1/2010                |                           | Hrs to Date:         | 1606.25                  |
| vou enter a                           |   | Last Attendance:      | 04/02/2012               |                           | Graduation Date:     |                          |
| withdrawal data ar                    |   | Withdraw Date:        |                          |                           |                      | 100100                   |
| withurawai uate of                    |   | SSN:                  |                          | Invalid SSN               | Student Barcode:     | 123123                   |
| graduation date the                   |   | Withdraw Reason:      |                          |                           |                      |                          |
| student is                            |   |                       |                          |                           |                      |                          |
| considered inactive.                  |   | If you do not wish fo | or SSN field to ap       | pear in                   |                      |                          |
|                                       |   | the student profile y | ou can remove it         | under                     |                      |                          |
|                                       |   | SETUP SHOOL IN        | <b>-</b> 0.              |                           |                      |                          |
|                                       |   |                       |                          |                           |                      |                          |

#### Manual Attendance

|                                    | Enter/Update Attendance                                                                                  |
|------------------------------------|----------------------------------------------------------------------------------------------------|
| Add New Records: 1. Pick 1 or More | Add New Records. 2. Enter data for selected students from list on left                                   |
| Students below then go to step 2.  | Date Clock In Clock Out Hours Notes                                                                      |
| Pick Program:                      | 9/26/2012                                                                                                |
| Select                             | Notes: Clock in and Clock Out Fields Not Mandatory, FT = Field Trip                                      |
| Check All                          | Modify Existing Records. 1. Pick a student and a date range below                                        |
| Riow Joo                           | Start Date Program Student                                                                               |
| Relton Michael                     | 01/01/2012 9/26/2012 Cosmetology                                                                         |
|                                    |                                                                                                    |
| Hontas Poco                        |                                                                                                    |
| Technician Nail                    | << First         < Prev         1         2         3         4         5         Next >         Last >> |
| White, Walter                      | Update Records                                                                                           |
| Wilhelm, Jeffrey Mitchell          | Modify Existing Records 2. Make changes then press UPDATE                                                |
| · ·                                | Icon Legend: 🧡=Early 🔍=Tardy 🎥=Field Trip                                                                |
|                                    | Student: Bolton, Michael ID: v1019 Hrs: 13.50 Program: Cosmetology                                       |
|                                    |                                                                                                    |
|                                    | View March April View May                                                                                |
|                                    | Clock Date: 04/10/2012                                                                                   |
|                                    | IN OUT HOURS CIOCK III CLOCK OUL NOLES OF Manual Josef & Detect                                          |
|                                    | 4.00 08:00 AM 12:00 PM                                                                                   |
|                                    | Total Hours: 4.00 Delete Entire Day Breaks Deducted                                                      |
|                                    |                                                                                                    |
|                                    | Clock Date: 04/08/2012                                                                                   |
|                                    | IN OUT Hours Clock In Clock Out Notes 😔 🕖 Manual User 🍰 Delete                                           |
|                                    | 1.00 08:00 AM 09:00 AM                                                                                   |
|                                    | Total Hours: 1.00 Delete Entire Day Breaks Deducted                                                      |

Please refer to the numbered instructions on the page. When adding New records you can pick one of more students on the left. If you wish To modify a record you must enter a date range and pick the student in The modify existing record section. If you are using the webcam feature an icon of a camera will appear in the IN and OUT fields on the left of the attendance record in section 2. Click on the icon to view the picture of the person who clocked in our out. If you saved a picture of the student in their profile it will show you that photo also for visual comparison to minimize buddy punching.

18

#### Student Time Clock

| ce Cursor in Box. 2-E                                                                              | inter Your Barcode, 3-Click Submit Butto                                                         |
|----------------------------------------------------------------------------------------------------|--------------------------------------------------------------------------------------------------|
|                                                                                                    | Current Time : :                                                                                 |
| 1:4                                                                                                | 6:00 PM                                                                                          |
| Saturda                                                                                            | y, September 28, 2013                                                                            |
| 100000000000000000000000000000000000000                                                            |                                                                                                  |
| Barrodar                                                                                           | Subunit                                                                                          |
| Barcode:<br>Last Action: Clo                                                                       | Gk-Out at 9/28/2013 1:44 PM                                                                      |
| Barcode:<br>Last Action: Close                                                                     | Submit<br>ck-Out at 9/26/2013 1:44 PM                                                            |
| Barcode:<br>Last Action: Clo<br>Student Name:                                                      | Ck-Out at 9/28/2013 1:44 PH<br>Anderson, Todd Michael                                            |
| Barcode:<br>Last Action: Clor<br>Student Name:<br>Current Status:                                  | Submit<br>dk-Out at 9/26/2013 1:44 PM<br>Anderson, Todd Michael<br>Clock-Out                     |
| Barcode:<br>Last Action: Clo<br>Student Name:<br>Current Status:<br>Hours Today:                   | Submit<br>dk-Out at 9/28/2013 1:44 PM<br>Anderson, Todd Michael<br>Clock-Out<br>105.00           |
| Barcode:<br>Last Action: Clo<br>Student Name:<br>Current Status:<br>Hours Today:<br>Hours to Date: | Submit<br>Ck-Out at 9/28/2013 1:44 PM<br>Anderson, Todd Michael<br>Clock-Out<br>105.00<br>165.75 |

Before using the timeclock make sure you have setup your timeclock rules Rules under **SETUP PROGRAMS**. Scan the student barcode or enter the student's barcode ID number. If using a scanner the student will not need to press SUBMIT. The scanner will send the enter command. The student's name, hours to date and timeclock action (clock in or clock out) will appear on the screen for 5 seconds for privacy then disappear. If allowed, students can view their timeclock details by giving the student login access to the software. Your software comes with a built-in timeclock login that will open the timeclock only with no menu items.

## Using the Web-Cam Feature

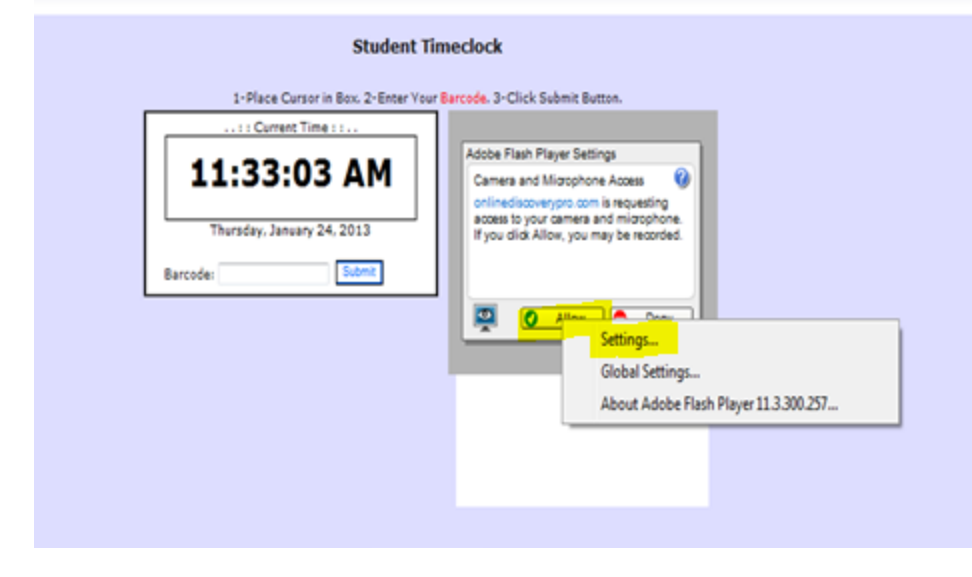

If you have activated the web-cam feature in Setup School Settings you must have a web-cam installed on the timeclock computer. The software activates your web-cam whenever the student clocks in or out and saves a photo image in their attendance record for comparisons to the photo you saved in the student profile to minimize buddy-punching. The first time you use the webcam feature you will be prompted by Adobe Flash Player. Right click on ALLOW and pick SETTINGS. Then from settings pick ALLOW and REMEMBER so it doesn't prompt you on every clockin/clockout.

#### Setup System Messages

| _            |                                                                                                    |
|--------------|----------------------------------------------------------------------------------------------------|
|              | System Messages                                                                                                    |
| Brief Header | :                                                                                                    |
| Live Date    | Expires After:                                                                                                    |
| Visible To   | : 🗖 Admins 🗖 Instructors 🗖 Students                                                                                                    |
|              | Save Changes Clear Form                                                                                                    |
| Description: |                                                                                                    |
|              | Font default ▼ Size default ▼ X @ C C C C C C C C C C C C C C C C C C                                                                  |
|              |                                                                                                    |
|              |                                                                                                    |
|              |                                                                                                    |
|              |                                                                                                    |
|              |                                                                                                    |
|              |                                                                                                    |
|              |                                                                                                    |
|              |                                                                                                    |
|              | Message History                                                                                                    |
|              | Header         Go Live         Expires           Iselect/editi         Time Clock         3/27/2012         3/28/2012         Ideletel |
|              |                                                                                                    |
|              |                                                                                                    |

If you wish your users to see a message when they logon to the software, set the message up here. Specify the date to start displaying the message and the date to stop. Also indicate who the message should be seen by, admins, instructors and/or students.

#### **Upload Documents**

|            | Manage Folde               | rs       |  |                          | Manage Documents     |         |
|------------|----------------------------|----------|--|--------------------------|----------------------|---------|
| 9 of 20 fo | Description                |          |  | Select a folder:Select   |                      |         |
| Û          | Admin Student Forms        | [Rename] |  |                          |                      |         |
| Û          | Admissions                 | [Rename] |  | Select PDF to Upload:    |                      | Browse  |
| Û          | Certificates for Graduatio | [Rename] |  | Select a Document Folder | Select               | <b></b> |
| Û          | default                    | [Rename] |  | Visible To:              | Instructor Student   |         |
| Û          | Financial Aid              | [Rename] |  |                          |                      |         |
| Û          | Front desk                 | [Rename] |  |                          | Upload Selected File |         |
| Û          | Graduation Packet          | [Rename] |  |                          |                      |         |
| Î          | Student Forms              | [Rename] |  | GODADDY.COM              |                      |         |

If you have documents you want to make available to users, use the Manage document utility. You can create and name up to 20 folders. Browse on your computer to pick the document and then indicate which folder You want to store it in. Last, specify if instructors and/or students should be able To view the documents. FYI: Only pdf documents can be uploaded.

#### **Batch SAP Utility**

|                                                              | Batch SAP Utility                                                                                                    |
|--------------------------------------------------------------|----------------------------------------------------------------------------------------------------|
|                                                              | Last Batch Run: 09/24/2012 15:28:12                                                                                                    |
| Program:                                                     | atest                                                                                                    |
|                                                              | Run Utility                                                                                                    |
|                                                              |                                                                                                    |
|                                                              | GODADDY.COM®<br>VERIFIED & SECURED                                                                                                    |
| Message from webpage                                         |                                                                                                    |
| This utility i<br>100% attend<br>for any stud<br>want to cor | s designed to prevent students from having more than<br>Jance by adding an attendance record with negative hours<br>Jent with more than 100% attendance. Are you sure you<br>Itinue? |
|                                                              |                                                                                                    |

Running this utility will cause an attendance record to be added to any Student who has more than 100% attendance in an attempt to lower The attendance to 100%. Please use caution when using this utility. It cannot be reversed.

## **Theory Grades**

| s           |               |              |            | Prev       | ious | Grades. |   |  |  |  |
|-------------|---------------|--------------|------------|------------|------|---------|---|--|--|--|
| Student     | <u>Class</u>  | Theory Type  | Assignment | Grade Date |      | Grade   |   |  |  |  |
| Doe, Jane M | Milady        | Chapter Test | Chapter 6  | 11/7/2011  |      | 87.00   | [ |  |  |  |
| Doe, Jane M | COS 1101      | Chapter Test | Test 1     | 8/28/2011  |      | 70.00   |   |  |  |  |
| Doe, Jane M | COS 1101      | Chapter Test | Test 1     | 8/28/2011  |      | 65.00   |   |  |  |  |
| Doe, Jane M | COS 1101      | Chapter Test | Test 1     | 8/24/2011  |      | 70.00   |   |  |  |  |
| Doe, Jane M | Milady        | Chapter Test | Chapter 4  | 8/21/2011  |      | 90.00   |   |  |  |  |
| ala an      | Update Grades |              |            |            |      |         |   |  |  |  |

Before using theory grades you must setup your class names, assignments and grade types under the SETUP menu.

# Create your own Report

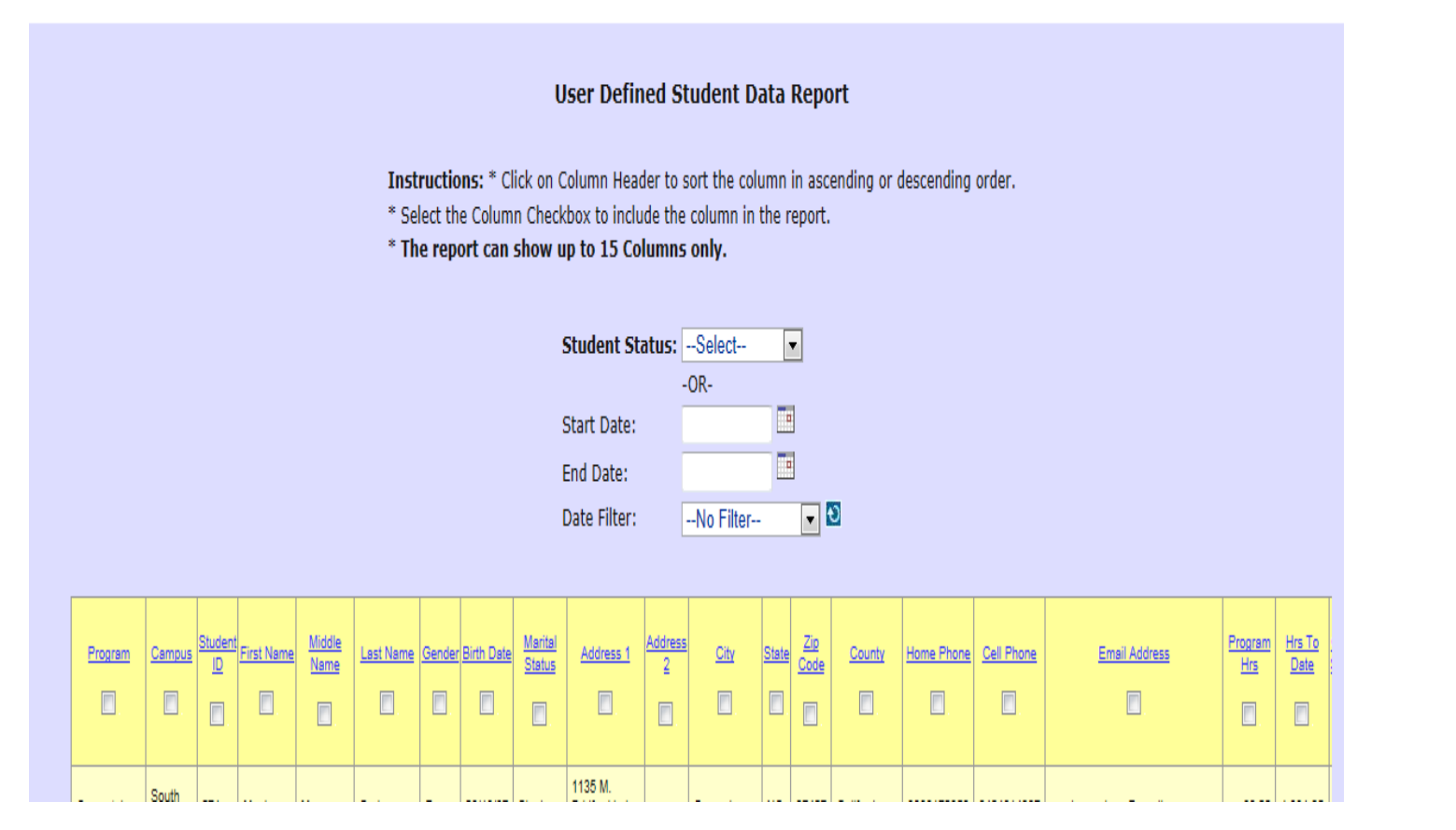

Select the type of report you would like and then select the fields you wish To appear on the report by clicking the check boxes under each column.

#### Reports – Attendance Summary

|             |            | Attenda              | ance Summary                      | Report                      |                  |          |       |                     |
|-------------|------------|----------------------|-----------------------------------|-----------------------------|------------------|----------|-------|---------------------|
|             |            | 08/                  | 01/2013 - 08/31/20                | 13                          |                  |          |       |                     |
|             |            | Pr                   | ogram: Cosmetolo                  | 8Y                          |                  |          |       |                     |
|             | Student ID | Hours<br>This Period | Hours<br>This Period<br>(Hrs:Min) | Hours<br>Previous<br>Period | Hours<br>To Date | Status   | Tardy | Field Trip<br>Hours |
| ler, Taylor | 1269       |                      |                                   | 0.00                        | 155.50           | Enrolled |       |                     |
| ina         | 1204       | 170.25               | 170:15                            | 117.25                      | 415.75           | Enrolled |       |                     |
| Casey       | 1298       |                      |                                   | 0.00                        | 155.25           | Enrolled |       |                     |
| e, Michelle | 1278       |                      |                                   | 0.00                        | 154.50           | Enrolled |       |                     |
| , April     | 1283       |                      |                                   | 0.00                        | 151.00           | Enrolled |       |                     |
| Abigail     | 1246       | 144.25               | 144:15                            | 133.75                      | 428.00           | Enrolled |       |                     |
| mber        | 1243       |                      |                                   | 0.00                        | 156.00           | Enrolled |       |                     |
| Olivia      | 1281       |                      |                                   | 0.00                        | 147.25           | Enrolled |       |                     |
| ecka        | 1133       | 115.50               | 115:30                            | 765.50                      | 991.50           | Enrolled | 2     |                     |
| Megan       | 1092       | 114.25               | 114:15                            | 1,222.25                    | 1,407.75         | Enrolled | 1     |                     |
| andace      | 1149       | 112.25               | 112:15                            | 987.00                      | 1,206.50         | Enrolled | 3     |                     |
| Danielle    | 1194       | 153.50               | 153:30                            | 726.75                      | 1,028.25         | Enrolled | 1     |                     |
| otoria      | 1237       | 175.75               | 175:45                            | 123.00                      | 441.00           | Enrolled |       |                     |
| Molly       | 1177       | 137.00               | 137:00                            | 842.25                      | 1,492.00         | Enrolled | 2     |                     |
| Alisha      | 1114       | 71.25                | 71:15                             | 1,304.75                    | 1,434.75         | Enrolled | 3     |                     |
| Iristin     | 1248       |                      |                                   | 0.00                        | 151.25           | Enrolled |       |                     |
| Mary        | 1258       |                      |                                   | 0.00                        | 144.00           | Enrolled |       |                     |
| ara         | 1275       |                      |                                   | 0.00                        | 142.75           | Enrolled |       |                     |
| Heather     | 1168       | 151.50               | 151:30                            | 833.00                      | 1,124.25         | Enrolled |       | 4.25                |
| Carson      | 1188       | 134.50               | 134:30                            | 514.50                      | 798.00           | Enrolled | 8     |                     |
| is, Lauren  | 1196       | 143.25               | 143:15                            | 554.75                      | 832.50           | Enrolled | 3     |                     |
| Heather     | 1141       | 180.00               | 180:00                            | 1,137.25                    | 1,452.50         | Enrolled | 1     | 3.00                |
| a, Ariel    | 1252       |                      |                                   |                             | 70.00            | LOA      |       |                     |
| Morgan      | 1153       | 142.50               | 142:30                            | 1,195.00                    | 1,466.75         | Enrolled | 2     |                     |
| Ashanti     | 1220       | 184.00               | 184:00                            | 469.50                      | 805.50           | Enrolled | 4     | 6.00                |
| on, Megan   | 1137       | 155.50               | 155:30                            | 891.25                      | 1,188.00         | Enrolled | 3     | 3.75                |
| anah        | 1212       | 161.50               | 161-30                            | 443.00                      | 744.00           | Enrolled |       |                     |

#### Reports – Attendance Detail

|                                          | Student             | Attendance D  | etail Report     |            |   |        |
|------------------------------------------|---------------------|---------------|------------------|------------|---|--------|
| S                                        | elected Student Dat | e Range From: | 08/01/2012 to 09 | /30/2013   |   |        |
| Program: COS PT                          | Hours               | Clock In      | Clock Out        | <i>a</i> 🔍 |   | Manual |
| Student Name: Crystal                    |                     |               |                  |            |   |        |
| 9/28/2013 Net H                          | lours: 4.75         |               |                  |            |   | х      |
| IP in/out: 173.188.219.038 / 173.188.21  | 9.038 4.75          | 09:30 AM      | 02:12 PM         |            |   | х      |
| 9/27/2013 Net H                          | lours: 6.00         |               |                  |            |   |        |
| IP in/out: 173.188.219.038 / 173.188.219 | 9.038 5.25          | 08:30 AM      | 01:44 PM         |            | Х |        |
| IP in/out: 173.188.219.038 / 173.188.21  | 9.038 0.75          | 01:45 PM      | 03:12 PM         |            |   |        |
| 9/26/2013 Net H                          | lours: 8.00         |               |                  |            |   |        |
| IP in/out: 173.188.219.038 / 173.188.219 | 9.038 8.00          | 11:30 AM      | 08:00 PM         |            | Х |        |
| 9/25/2013 Net H                          | lours: 6.00         |               |                  |            |   |        |
| IP in/out: 173.188.219.038 / 173.188.219 | 9.038 6.00          | 08:30 AM      | 04:04 PM         |            | Х |        |

#### **Product Inventory**

#### Product Inventory Find Products • Supplier: --Select-- Manufacturer: --Select--UPC Code: Product Name: Campus: Salt Lake City Product Type Product Status Professional O Retail O Both Active O Inactive O Both +Add New Product+ Legend: Product is at or below reorder level Product was discontinued or deleted In Stock On Order Reorder Product Supplier Manufacturer <u>Retail</u> Delete Manufacturer Product Name Supplier Category <u>Cost</u> UPC Code Phone Phone Price Level Type I Got a Date To Knight The Industry Source (800) 362-6245 The Industry Source **OPI Nail Lacquer** \$0.00 \$0.00 0 2 Prof 0948631 barcodes (Orem) Essential - C Cleanser Murad 767332700861 (303) 868-7958 Murad (303) 868-7958 Cleanser \$0.00 \$0.00 0 0 0 Prof barcodes 044600015781 Costco COSTCO Sanitation \$0.00 \$0.00 4 0 2 Prof 044600015781 barcodes 096619503292 Costco COSTCO Sanitation \$0.00 \$0.00 0 2 Prof 096619503292 1 barcodes A Good Mandarin Is Hard To Find The Industry Source (800) 362-6245 The Industry Source **OPI Nail Lacquer** \$0.00 \$0.00 1 0 2 Prof 09410811 barcodes A Rose At Dawn Broke By Noon The Industry Source (800) 362-6245 The Industry Source **OPI Nail Lacquer** \$0.00 \$0.00 4 0 2 Prof 0943061 barcodes Age-Diffusing Serum Murad (303) 868-7958 Murad (303) 868-7958 Serum \$72.00 \$28.80 5 0 1 Prof 767332700977 barcodes

(801) 798-0390 Peels

(303) 868-7958 Exfoliator

\$0.00 \$23.47

\$110.00 \$44.00 4

5

0

0

2 Prof

2 Prof

870904003014

767332396132 barcodes

barcodes

Products at or below their reorder level appear in orange. Click on a product name to view product details. Click ADD NEW PRODUCT to add a new product. To sort the product list click on any product column heading.

Û

Û

ŵ

Û

Î

Î

AHA Active Exfoliator

AHA Rapid Exfoliator Regular Strength

GlymedPlus

Murad

(801) 836-8192 Glymed

(303) 868-7958 Murad

#### Add a New Product

To add a new product, pick PRODUCTS from the Inventory menu. Then pick the supplier, the category and the manufacturer of the product. (If you have not set these up vet, do so from the INVENTORY menu item. Next, enter the name of the product and the UPC code from the product's barcode. Last, enter the retail price and/or cost and indicate the reorder level and units in stock. Press ADD PRODUCT.

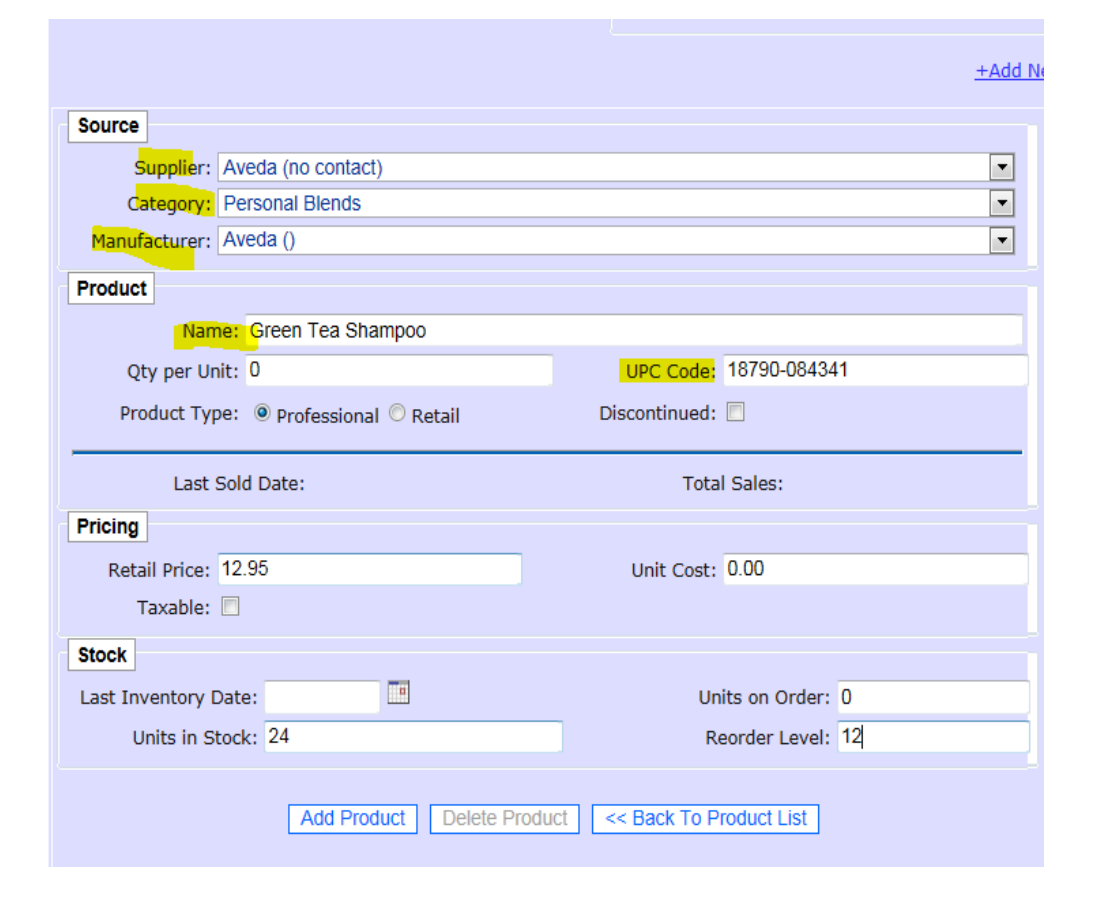

#### **Reports-Licensure Rates**

|             | Annu                 | al Completion | n, Placement an    | d Licensure     | Survey            |             |              |                       |
|-------------|----------------------|---------------|--------------------|-----------------|-------------------|-------------|--------------|-----------------------|
|             |                      |               |                    |                 | Date R            | Range: 01   | /01/2012 to  | 09/28/2013            |
| Program     | Sched to<br>Graduate | Graduated     | Completion<br>Rate | Grads<br>Placed | Placement<br>Rate | Ex<br>Taken | am<br>Passed | Licensure<br>Rate     |
| Esthetician | 72                   | 66            | 91.67%             | 13              | 19.70%            | 22          | 21           | 95. <mark>4</mark> 5% |
|             | Graduated            | Evam          | Related            | Employe         |                   |             |              | Diacod                |

In order for this data to print you must have entered graduation dates, withdrawal dates, entry dates and information about exam and placement dates in the student profile.

#### **Reports - Transcript**

| an en la sera.         |                                        |                 | Active:<br>Full Tim | Yes<br>ne: Yes |             | Total Hours: 151.00 |
|------------------------|----------------------------------------|-----------------|---------------------|----------------|-------------|---------------------|
| Theory GPA:            | 90                                     | Course:         | Cosn                | netology       |             | Entry Date:         |
| Performance GPA:       | 88                                     | Course Hrs:     | 1,50                | 0              |             | Drop Date:          |
| Combined GPA:          | 89                                     | Total Hrs:      | 151.                | 00             |             | ReEnroll Date:      |
|                        |                                        | Transfer Hrs:   | 0.00                |                |             | Grad Date:          |
|                        |                                        | Hrs Remaining   | . 134               | 00 00          |             | Loan Ent Date:      |
|                        |                                        | This isemaining | . 1,01              | 0.00           |             | LOA Start Date:     |
|                        |                                        |                 |                     |                |             | LOA End Date:       |
| TUEODY                 |                                        |                 |                     |                |             | Lorr Lind Date.     |
| THEORY                 | 27122-001112                           |                 |                     |                | 12000       | 122.27              |
| Class                  | Assignment                             |                 | Grade               | Date           | Type        | Note                |
| Freshman               | Anatomy                                |                 | 100                 | 09/12/2013     | Chapter I   | est                 |
| Freshman               | Chapter 11                             |                 | 78                  | 09/26/2013     | Chapter T   | est                 |
| Freshman               | Chapter 4                              |                 | 90                  | 09/12/2013     | 3 Chapter T | est                 |
| Freshman               | Chapter 5                              |                 | 83                  | 09/26/2013     | B Chapter T | est                 |
| Freshman               | Chapters 1.2                           | .3              | 100                 | 09/12/2013     | 3 Chapter T | est                 |
| Freshman               | Chemistry 1                            |                 | 90                  | 09/26/2013     | 3 Chapter T | est                 |
| Freshman               | Draping                                |                 | 95                  | 09/26/2013     | 3 Chapter T | est                 |
| Freshman               | Rules & Regs                           | s Test          | 100                 | 09/12/2013     | 3 Chapter T | est                 |
| Freshman               | Salon Busine                           | SS              | 75                  | 09/26/2013     | B Chapter T | est                 |
|                        | ······································ | Theory GPA:     | 90                  |                |             |                     |
| CLINICAL               |                                        |                 |                     |                |             |                     |
| Description            |                                        |                 | Grade               | Total          | Req F       | Rem Hours           |
| Hair Styling-sets,blow | dry thermal press/                     | flat iron,art   | 75                  | 0              | 100         | 100 0.00            |

#### **SAP Individual Report**

|                                          | Satisfactory Progress Rep | port               |
|------------------------------------------|---------------------------|--------------------|
| Student Name:                            | Hannan                    | Date               |
| Program:                                 | Cosmetology               |                    |
| Instructor:                              | 26                        |                    |
| Start Date:                              | 05/07/2013                | Evaluation Period: |
| Scheduled Hours:                         | 832.00                    |                    |
| Actual Hours:                            | 744.00                    |                    |
| Attendance %:                            | 89.42                     |                    |
| Projected Date to Complete:              | 02/10/2014                |                    |
| Theory GPA:                              | 95                        |                    |
| Practical GPA:                           | 97                        |                    |
| Cumulative GPA:                          | 96                        | -15                |
| Student is making satisfactory progress: | YesNo                     |                    |

#### SAP Report Setup

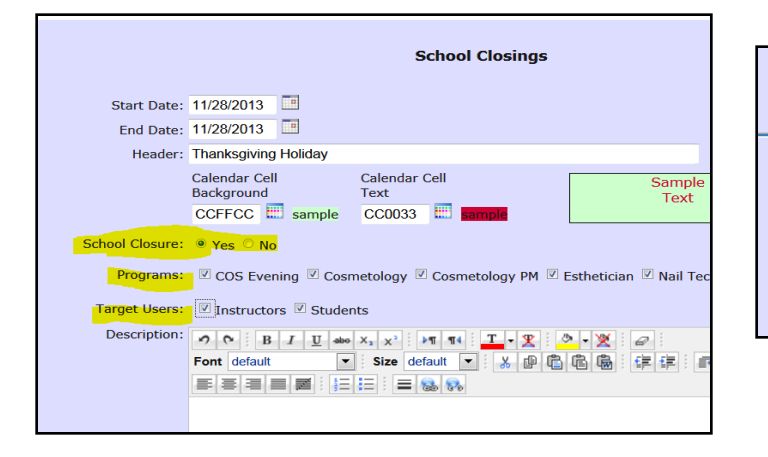

| Hours OfferedSunMonTuesWedThursFriSat0.008.008.005.008.008.000.00                                                                                                    |      |      |      |            |        |             |            |
|----------------------------------------------------------------------------------------------------|------|------|------|------------|--------|-------------|------------|
| Sun         Mon         Tues         Wed         Thurs         Fri         Sat           0.00         8.00         8.00         5.00         8.00         8.00         0.00 | c    |      | H.   | ours Offei | red    | <b>-</b> ·  | <b>C</b> . |
| 0.00 0.00 0.00 0.00 0.00 0.00                                                                                                    | Sun  | Mon  | lues | Wed        | I hurs | Fri<br>8.00 | Sat        |
|                                                                                                    | 0.00 | 0.00 | 0.00 | 5.00       | 0.00   | 0.00        | 0.00       |

The satisfactory progress report calculates the student's attendance % based on the following information:

- 1. The student's date of entry in the student profile.
- The hours offered each day of the week for the program the student is in. (SETUP PROGRAMS)
- School Closures. You should set these up in the SCHOOL CALENDAR. See screen shot above. If you are adding a closure to the calendar make sure you pick YES for School Closure and indicate the programs the closure affects. These dates will not be counted as absences when calculating the Attendance %.
- 4. Leave of absences and previous programs. Make sure you enter these dates in the student's profile using the PREVIOUS EDUCATION tab.

#### SAP Summary Report

| •    |            |      |             | Satisf     | actory Progress | Report  |        |            |            |
|------|------------|------|-------------|------------|-----------------|---------|--------|------------|------------|
|      |            |      |             | Entry      | Scheduled       | Hours   | Hours  | Attendance | Projected  |
| Stud | lent       |      | Program     | Date       | Comp Date       | Offered | Accum  | Percentage | Comp Date  |
| 2    | Taylor M   | 9396 | Cosmetology | 09/03/2013 | 07/03/2014      | 160.00  | 155.50 | 97.19      | 06/09/2014 |
|      | ina Dawn   | 9020 | Cosmetology | 07/09/2013 | 05/09/2014      | 480.00  | 415.75 | 86.61      | 04/14/2014 |
|      | Kelly A    | 0527 | Cosmetology | 11/05/2013 | 09/05/2014      | 0.00    |        | 0.00       | 08/11/2014 |
|      | Casey M    | 1904 | Cosmetology | 09/03/2013 | 07/03/2014      | 160.00  | 155.25 | 97.03      | 06/09/2014 |
|      | Michelle B | 2797 | Cosmetology | 09/03/2013 | 07/03/2014      | 160.00  | 154.50 | 96.56      | 06/09/2014 |
|      | April M    | 1615 | Cosmetology | 09/03/2013 | 07/03/2014      | 160.00  | 151.00 | 94.38      | 06/09/2014 |
|      | Abigail L  | 5813 | Cosmetology | 07/09/2013 | 05/09/2013      | 480.00  | 428.00 | 89.17      | 04/14/2014 |

Track student progress including Offered Hours and Attendance Percentages.

#### **Reports - Clinical**

|          | Student                                                                                             | Competen                                                                                                    | cy Repon                                                                                                    |                                                                                                    | Report D                                                                                                    | ate:                                                                                                    | 09/28/2013                                                                                                    |  |  |  |
|----------|----------------------------------------------------------------------------------------------------|----------------------------------------------------------------------------------------------------|----------------------------------------------------------------------------------------------------|----------------------------------------------------------------------------------------------------|----------------------------------------------------------------------------------------------------|----------------------------------------------------------------------------------------------------|----------------------------------------------------------------------------------------------------|--|--|--|
|          | 01/01/20                                                                                            | 13 To 08/3                                                                                                    | 31/2013                                                                                                    |                                                                                                    |                                                                                                    |                                                                                                    |                                                                                                    |  |  |  |
| Cates,   |                                                                                                    |                                                                                                    |                                                                                                    |                                                                                                    |                                                                                                    |                                                                                                    |                                                                                                    |  |  |  |
|          | Live                                                                                                |                                                                                                    |                                                                                                    | Mannequin                                                                                                    |                                                                                                    |                                                                                                    |                                                                                                    |  |  |  |
| Required | Completed                                                                                           | Remaining                                                                                                    | Required                                                                                                    | Completed                                                                                                    | Remaining                                                                                                    | Hours                                                                                                    | Avg Grade                                                                                                    |  |  |  |
| 10       | 4                                                                                                   | 6                                                                                                    | 0                                                                                                    | 0                                                                                                    | 0                                                                                                    | 0.00                                                                                                    |                                                                                                    |  |  |  |
| 0        | 0                                                                                                   | 0                                                                                                    | 5                                                                                                    | 5                                                                                                    | 0                                                                                                    | 0.00                                                                                                    |                                                                                                    |  |  |  |
| 0        | 0                                                                                                   | 0                                                                                                    | 5                                                                                                    | 0                                                                                                    | 5                                                                                                    | 0.00                                                                                                    | 100.00                                                                                                    |  |  |  |
| 100      | 13                                                                                                  | 87                                                                                                    | 70                                                                                                    | 52                                                                                                    | 18                                                                                                    | 0.00                                                                                                    | 60.31                                                                                                    |  |  |  |
| 75       | 19                                                                                                  | 56                                                                                                    | 10                                                                                                    | 7                                                                                                    | 3                                                                                                    | 0.00                                                                                                    | 83.33                                                                                                    |  |  |  |
| 10       | 1                                                                                                   | 9                                                                                                    | 25                                                                                                    | 12                                                                                                    | 13                                                                                                    | 0.00                                                                                                    | 96.25                                                                                                    |  |  |  |
| 2        | 0                                                                                                   | 2                                                                                                    | 0                                                                                                    | 0                                                                                                    | 0                                                                                                    | 0.00                                                                                                    |                                                                                                    |  |  |  |
| 30       | 5                                                                                                   | 25                                                                                                    | 10                                                                                                    | 11                                                                                                    | 0                                                                                                    | 0.00                                                                                                    | 100.00                                                                                                    |  |  |  |
| 15       | 3                                                                                                   | 12                                                                                                    | 10                                                                                                    | 3                                                                                                    | 7                                                                                                    | 0.00                                                                                                    | 49.00                                                                                                    |  |  |  |
| 2        | 0                                                                                                   | 2                                                                                                    | 0                                                                                                    | 0                                                                                                    | 0                                                                                                    | 0.00                                                                                                    |                                                                                                    |  |  |  |
| 15       | 5                                                                                                   | 10                                                                                                    | 0                                                                                                    | 0                                                                                                    | 0                                                                                                    | 0.00                                                                                                    | 50.00                                                                                                    |  |  |  |
| 5        | 0                                                                                                   | 5                                                                                                    | 5                                                                                                    | 0                                                                                                    | 5                                                                                                    | 0.00                                                                                                    |                                                                                                    |  |  |  |
| 10       | 0                                                                                                   | 10                                                                                                    | 0                                                                                                    | 0                                                                                                    | 0                                                                                                    | 0.00                                                                                                    |                                                                                                    |  |  |  |
| 5        | 1                                                                                                   | 4                                                                                                    | 0                                                                                                    | 0                                                                                                    | 0                                                                                                    | 0.00                                                                                                    |                                                                                                    |  |  |  |
|          | Required<br>10<br>0<br>100<br>75<br>10<br>2<br>30<br>15<br>2<br>15<br>2<br>15<br>5<br>10<br>5<br>10 | O1/01/20           Live           Required         Completed           10         4           0         0           0         0           0         0           10         13           75         19           100         13           75         19           10         1           2         0           30         5           15         3           2         0           15         5           5         0           10         0           55         0           10         0 | Completed         Remaining           Required         Completed         Remaining           10         4         6           0         0         0           0         0         0           0         0         0           0         0         0           0         0         0           100         13         87           100         13         87           100         13         87           100         13         87           100         13         87           100         13         87           100         13         87           100         13         87           10         1         9           2         0         2           30         5         25           15         3         12           2         0         2           15         5         10           5         0         5           10         0         10           5         1         4 | Conversion         Conversion           Required         Completed         Remaining         Required           100         4         6         0           100         4         6         0           0         0         0         5           0         0         0         5           100         13         87         70           100         13         87         70           100         13         87         70           100         13         87         70           100         13         87         70           100         13         87         70           101         1         9         25           102         0         2         0           103         5         10         10           15         3         12         10           15         5         10         0           10         0         10         0           10         0         10         0           10         10         10         0 | Live         Mannequin           Required         Completed         Remaining         Required         Completed           10         4         6         0         0           10         4         6         0         0           0         0         0         5         0           0         0         0         5         0           100         13         87         70         52           100         13         87         70         52           100         13         87         70         52           100         13         87         70         52           100         13         87         70         52           101         19         25         12         0           101         1         9         25         12         0           101         1         9         25         10         11           15         3         12         10         3         10           15         5         10         0         0         10           10         0         10         0 | Live         Mannequin           Required         Completed         Remaining         Required         Completed         Remaining           10         4         6         0         0         0           10         4         6         0         0         0           0         0         0         5         5         0           0         0         0         5         0         5           00         0         0         5         0         5           010         13         87         70         52         18           75         19         56         100         7         3           10         1         9         25         12         13           11         9         25         12         13         14           12         0         2         0         0         0         0           30         5         25         10         11         0         0         0         0         0         0         0         0         0         0         0         0         0         0         0         0 <td< td=""><td>Namequire           Live         Mannequir           Required         Completed         Remaining         Required         Completed         Remaining         Outpool           10         4         6         0         0         0.00           0         0         0         0         0.00         0.00           0         0         0         5         0         0.00           0         0         0         5         0         0.00           0         0         0         5         0         0.00           0         0         0         5         0         0.00           0         0         0         5         0         0.00           0         0         0         5         0         0.00           100         13         87         70         52         18         0.00           101         1         9         25         12         13         0.00           10         1         9         25         10         11         0         0.00           15         3         12         10         <t< td=""></t<></td></td<> | Namequire           Live         Mannequir           Required         Completed         Remaining         Required         Completed         Remaining         Outpool           10         4         6         0         0         0.00           0         0         0         0         0.00         0.00           0         0         0         5         0         0.00           0         0         0         5         0         0.00           0         0         0         5         0         0.00           0         0         0         5         0         0.00           0         0         0         5         0         0.00           0         0         0         5         0         0.00           100         13         87         70         52         18         0.00           101         1         9         25         12         13         0.00           10         1         9         25         10         11         0         0.00           15         3         12         10 <t< td=""></t<> |  |  |  |

#### **Upload School Documents**

| Delete | Description             |          |
|--------|-------------------------|----------|
| Î      | Curriculum Dpcuments    | [Rename] |
| Û      | Enrollment Application  | [Rename] |
| Û      | Financial Aid Documents | [Rename] |
| Û      | Graduation Documents    | [Rename] |
| Û      | 1                       | [Rename] |

#### **Track Student Accounting**

| Transaction History |          |      |          |             |             |              |       |          |       |
|---------------------|----------|------|----------|-------------|-------------|--------------|-------|----------|-------|
|                     | Date     |      | Type     | Pay Type    | Payment For | Amount       | Notes | 1098-T   | Delet |
| [edit]              | 11/6/201 | 3    | Charge   |             | Supplies    | \$400.00     |       |          | Û     |
| [edit]              | 9/28/201 | 3    | Payment  | Cash        | Tuition     | (\$1,750.00) |       | <b>V</b> | Î     |
| [edit]              | 9/28/201 | 3    | Payment  | Check       | Pell Grant  | (\$500.00)   |       |          | Î     |
| [edit]              | 11/13/20 | 112  | Payment  | Scholarship | Pell Grant  | (\$900.00)   |       |          | Î     |
| [edit]              | 11/13/20 | 111  | Charge   |             | Tuition     | \$5,000.00   |       |          | Û     |
| [edit]              | 11/13/20 | 111  | Charge   |             | Tuition     | \$200.02     |       |          | Î     |
| [edit]              | 11/13/20 | 111  | Payment  | Scholarship | Tuition     | (\$300.00)   |       |          | Î     |
| [edit]              | 11/7/201 | 1    | Payment  | Scholarship | Pell Grant  | (\$500.00)   |       |          | Û     |
| [edit]              | 11/6/201 | 1    | Payment  | Scholarship | Tuition     | (\$1,400.00) |       |          | Î     |
| [edit]              | 10/30/20 | 111  | Charge   |             | Tuition     | \$500.00     |       |          | Î     |
| [edit]              | 10/30/20 | 111  | Payment  | Scholarship | Tuition     | (\$250.00)   |       |          | Î     |
| Payment Type Amount |          |      |          |             |             |              |       |          |       |
| Charg               | je       | \$6, | 100.02   |             |             |              |       |          |       |
| Paym                | ent      | (\$5 | ,600.00) |             |             |              |       |          |       |
| Balan               | се       | \$50 | 00.02    |             |             |              |       |          |       |

# **Reports – Student Financial**

| Accounts Receivable Report Schools/1/13/2014 Transactions between: 01/06/2008 and 09/28/2013 Printed: 9/28/2013 |             |                |          |            |           |           |            |
|----------------------------------------------------------------------------------------------------|-------------|----------------|----------|------------|-----------|-----------|------------|
|                                                                                                    |             |                |          |            |           |           |            |
| AAA, 132 Beauty                                                                                                 | 132         | Active Student | 6,700.00 | -4,245.00  | 0.00      | 2,455.00  | 11/01/2008 |
| Abee,                                                                                                    | 325         | Senior         | 6,700.00 | -6,700.00  | 0.00      | 0.00      | 10/01/2009 |
| Ackelsc                                                                                                    | 18          | Sophomore      | 1,334.00 | 0.00       | 0.00      | 1,334.00  |            |
| Adams,                                                                                                    | 575         | Senior         | 7,400.00 | -10,050.00 | -2,750.00 | -5,400.00 | 03/16/2011 |
| Adams,                                                                                                    | 0.7         | Sophomore      | 7,300.00 | -800.00    | -5,200.00 | 1,300.00  | 09/27/2011 |
| Adam.                                                                                                    | 100         | Senior         | 7,325.00 | -7,325.00  | 0.00      | 0.00      | 01/02/2013 |
| Adkins,                                                                                                    | 474         | Senior         | 6,706.67 | -6,706.67  | 0.00      | 0.00      | 11/03/2009 |
| Airo,                                                                                                    | 805         | Senior         | 3,900.00 | -3,900.00  | 0.00      | 0.00      | 01/12/2012 |
| Aladwan,                                                                                                    | 171         | Senior         | 3,465.00 | -3,424.00  | 0.00      | 41.00     | 05/17/2010 |
| Alcantara,                                                                                                    | 28',        | Senior         | 6,700.00 | -6,700.00  | 0.00      | 0.00      | 11/28/2009 |
| Ali,                                                                                                    | J97         | Senior         | 6,600.00 | -6,600.00  | 0.00      | 0.00      | 06/13/2011 |
| Allen,                                                                                                    | 35?         | Sophomore      | 3,420.53 | -3,325.00  | 0.00      | 95.53     | 09/11/2009 |
| Allen,                                                                                                    | 77 <i>5</i> | Senior         | 7,300.00 | -10,050.00 | -2,750.00 | -5,500.00 | 12/14/2011 |
|                                                                                                    |             |                |          |            |           |           |            |

This report shows one line for each student and a school total at the end.

#### **Reports – Student Financial**

|                                                                                                    | AR Student Ledger                                                                                        |                                                                                              |                                                                 |                                                                     |                                                                                                    |                                                                                                   |  |  |  |
|----------------------------------------------------------------------------------------------------|----------------------------------------------------------------------------------------------------|----------------------------------------------------------------------------------------------|-----------------------------------------------------------------|---------------------------------------------------------------------|----------------------------------------------------------------------------------------------------|---------------------------------------------------------------------------------------------------|--|--|--|
| Student: Doe, Jane<br>ID #: 123123<br>Program: Cosmetology                                                                               |                                                                                                    |                                                                                              | Address: 102 Park Avenue<br>Phone: (704) 662-8428<br>Birthdate: | e Charlotte NC 281<br>Status: Current                               | 17                                                                                                    |                                                                                                   |  |  |  |
| Transactions between 10/30/2011 and 09/28/2013 Printed: 9/28/20                                                                          |                                                                                                    |                                                                                              |                                                                 |                                                                     | Printed: 9/28/2013                                                                                                    |                                                                                                   |  |  |  |
| Trans Date                                                                                                    | Ledger Code                                                                                              | Description                                                                                  | Receipt/Check #                                                 | Debit                                                               | Credit                                                                                                    | Balance                                                                                           |  |  |  |
| 10/30/2011<br>10/30/2011<br>11/06/2011<br>11/07/2011<br>11/13/2011<br>11/13/2011<br>11/13/2011<br>11/13/2012<br>09/28/2013<br>09/28/2013 | Tuition<br>Tuition<br>Pell Grant<br>Tuition<br>Tuition<br>Tuition<br>Pell Grant<br>Tuition<br>Pell Grant | Charge<br>Payment<br>Payment<br>Charge<br>Charge<br>Payment<br>Payment<br>Payment<br>Payment |                                                                 | 500.0<br>0.0<br>0.0<br>5,000.0<br>200.0<br>0.0<br>0.0<br>0.0<br>0.0 | 0 0.00<br>0 -250.00<br>0 -1,400.00<br>0 -500.00<br>0 0.00<br>2 0.00<br>0 -300.00<br>0 -900.00<br>0 -1,750.00<br>0 -500.00 | 500.00<br>250.00<br>-1,150.00<br>3,350.00<br>3,550.02<br>3,250.02<br>2,350.02<br>600.02<br>100.02 |  |  |  |
|                                                                                                    |                                                                                                    |                                                                                              |                                                                 | 5,700.0                                                             | 2 -5,600.00                                                                                                    | 100.02                                                                                            |  |  |  |

This report shows one student's detail accounting history.

#### View School Calendar/Main Menu

| Setup Student Records Clients Inventory Point o | f Sale Rep | ports My Link                                         | Attendance                                                                  | Home      | User Setup | System Admin                                     | Logout    |
|-------------------------------------------------|------------|-------------------------------------------------------|-----------------------------------------------------------------------------|-----------|------------|--------------------------------------------------|-----------|
|                                                 | August     |                                                       | Septe                                                                       | mber 2    | 013        |                                                  | October   |
|                                                 | Sun        | Mon                                                   | Tue                                                                         | Wed       | Thu        | <b>Fri</b><br>30                                 | Sat       |
|                                                 | 25         | 26                                                    | 27                                                                          | 28        | 29         | Labor Day<br>Observance - No<br>School<br>[more] | <u>31</u> |
|                                                 | 1          | 2<br>Labor Day<br>Observance - No<br>School<br>[more] | 3                                                                           | <u>4</u>  | 5          | <u>6</u>                                         | Z         |
|                                                 | <u>8</u>   | 2                                                     | 10                                                                          | <u>11</u> | 12         | 13                                               | <u>14</u> |
|                                                 | <u>15</u>  | 16                                                    | 17<br>Constitution Day<br>- In School<br>Celebration<br>During Th<br>[more] | <u>18</u> | <u>19</u>  | 20                                               | <u>21</u> |
|                                                 | <u>22</u>  | <u>23</u>                                             | 24                                                                          | 25        | 26         | <u>27</u>                                        | <u>28</u> |

To add events to the calendar, pick SYSTEM ADMIN then CALENDAR.

# Inventory Report - Used

| Product Name                                                                   | Qty Used  | Total Cost | % of Used |
|--------------------------------------------------------------------------------|-----------|------------|-----------|
| Supplier: Cash & Carry Mfg: Reynolds Cat: Bulk Supp                            | lies      |            |           |
| Foil Sheets - 9in x 10 3/4in                                                   | 1         |            |           |
|                                                                                | Subtotal: |            |           |
| Supplier: CosmoProf Mfg: Iso Cat: Perm Supplies<br>Option 1                    | 1         | \$18.60    | 1.25%     |
|                                                                                | Subtotal: | \$18.60    |           |
| Supplier: CosmoProf Mfg: Iso Cat: Styling Product<br>Daily Shape Working Spray | 5         |            |           |
| CARLES AND CONTRACTOR MANAGEMENT                                               | Subtotal: |            |           |
| Supplier: CosmoProf Mfg: Paul Mitchel Cat: Color Pro                           | oduct     |            |           |
| 10 Volume Developer / 32oz                                                     | 2         | \$0.00     | 0.00%     |
| 20 Volume Developer / 32oz                                                     | 21        | \$0.00     | 0.00%     |
| 30 Volume Developer / 32oz                                                     | 7         | \$0.00     | 0.00%     |

To track received and/or used professional products, pick INVENTORY then INVENTORY TRANSACTIONS. You can scan The barcode on the product or enter the UPC code of the product. Then enter the amount used or received.

#### Inventory Report - Reorder

| Product Name                         | Units In<br>Stock | Reorder<br>Level | Reorder<br>Qty | Unit Cost     | Qty * Cost | Qty / Unit | Order Amt |
|--------------------------------------|-------------------|------------------|----------------|---------------|------------|------------|-----------|
| Supplier: Aesthetics Plus Advanced T | raining Center    | Mfg: Jans        | sen Cat        | : Conditioner |            |            |           |
| SS Optimal Tinted Complexion         | 0                 | 1                | 0              | \$40.00       | \$0.00     | 1          |           |
|                                      |                   |                  | Supp           | lier Total:   | \$0.00     |            |           |
| Supplier: Aesthetics Plus Advanced T | raining Center    | Mfg: Jans        | sen Cat        | : Special     |            |            |           |
| Opus Belle Travel Pack - 6 piece     | 0                 | 1                | 0              | \$20.00       | \$0.00     | 6          |           |
| Supreme Secrets Travel Kit - 6 piece | 0                 | 1                | 0              | \$20.00       | \$0.00     | 6          |           |
| Mixed Secrets Travel Kit - 6 piece   | 0                 | 1                | 0              | \$20.00       | \$0.00     | 6          |           |
| SA-O Golden Shimmer Face - 1.7oz     | 1                 | 1                | 0              | \$13.00       | \$0.00     | 1          |           |
|                                      |                   |                  | Supp           | lier Total:   | \$0.00     |            |           |
| Supplier: Cash & Carry Mfg: Reynold  | ds Cat: Bulk      | Supplies         |                |               |            |            |           |
| Foil Sheets - 9in x 10 3/4in         | 1                 | 1                | 0              | \$3.49        | \$0.00     | 500        |           |
|                                      |                   |                  | Com            | Ken Tetal     | 00.03      |            | 9 N       |

#### **Products On Hand**

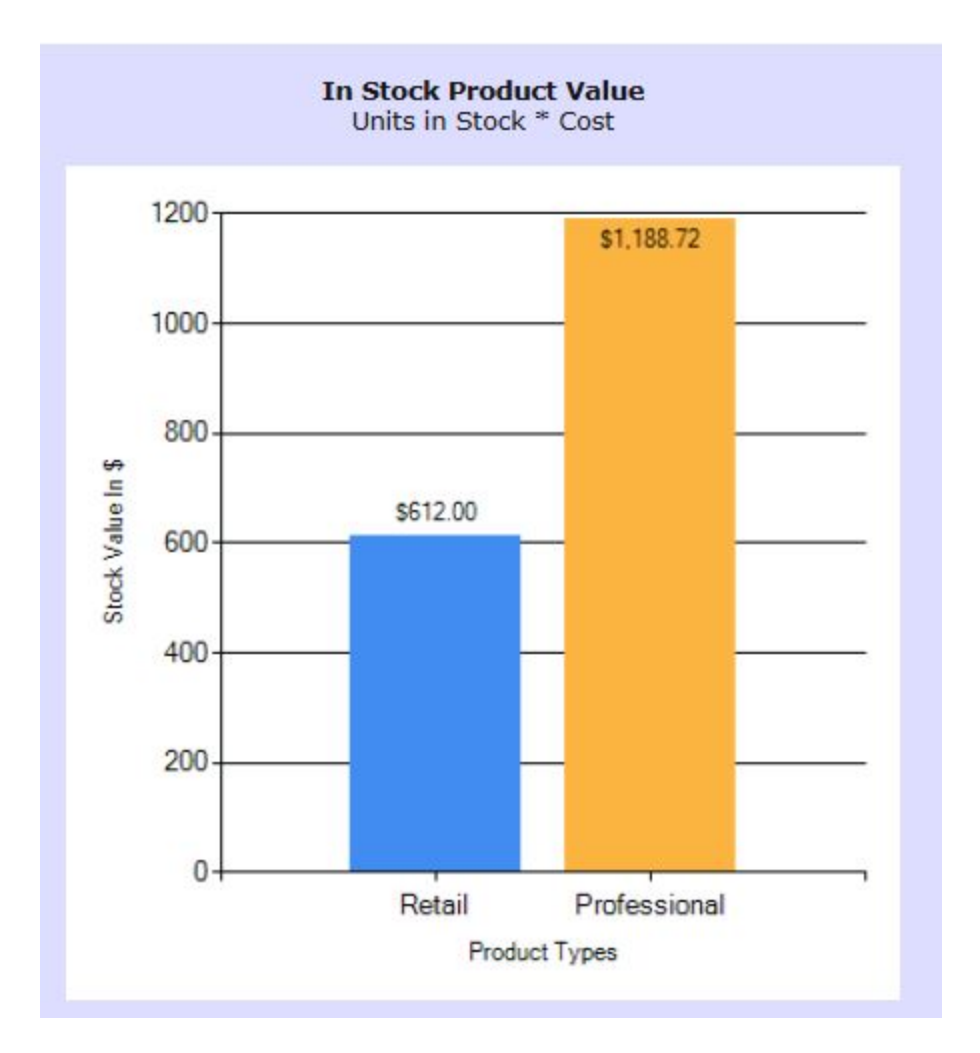

#### **Client Master Record**

|                                                                                         |                                                                               |                                                                | Client Ma                                                   | ster Record                           |                                                   |  |  |  |
|-----------------------------------------------------------------------------------------|-------------------------------------------------------------------------------|----------------------------------------------------------------|-------------------------------------------------------------|---------------------------------------|---------------------------------------------------|--|--|--|
|                                                                                         | Details Notes Formulas History                                                |                                                                |                                                             |                                       |                                                   |  |  |  |
|                                                                                         | [return to client list]                                                       |                                                                |                                                             |                                       |                                                   |  |  |  |
|                                                                                         |                                                                               |                                                                | Wakefie                                                     | eld, Louise                           |                                                   |  |  |  |
| Name and visit information                                                              |                                                                               |                                                                |                                                             | Address                               |                                                   |  |  |  |
| First Name: Louise<br>Middle Name: Mary<br>Last Name: Parker<br>Total Services: \$257.0 | 0 Total Retail:                                                               | First In Date:<br>Last In Date:<br>Number of Visits:<br>\$0.00 | 02/06/2013<br>09/25/2013<br>36<br>Total Purchases: \$257.00 | Address1<br>Address2<br>City<br>State | 202 Park Lane                                     |  |  |  |
|                                                                                         | Fields in red text are                                                        | view only fields.                                              |                                                             |                                       |                                                   |  |  |  |
| Contact Information                                                                     |                                                                               |                                                                |                                                             | Info                                  |                                                   |  |  |  |
| Hor<br>C<br>Wo<br>Email Addre                                                           | ne: (509) 946-4585<br>ell: 704-665-9999<br>rk:<br>ss: louise@americassoftware | e.com                                                          |                                                             | Ge<br>Birt<br>Occup<br>Rel            | ender: Female  hday: ation: Self Employed ierral: |  |  |  |

# **Client History/Formulas**

| Client Master Record           |                  |                 |       |  |  |
|--------------------------------|------------------|-----------------|-------|--|--|
| Details Notes Formulas History |                  |                 |       |  |  |
| [return to client list]        |                  |                 |       |  |  |
|                                | Wakefie          | ld, Louise      |       |  |  |
| Date                           | Item Description | Student         | Price |  |  |
| 09/25/2013                     | Haircut          | Rodriguez Wendy | 6.00  |  |  |
| 09/25/2013                     | Wet Set          | Rodriguez Wendy | 6.00  |  |  |
| 09/18/2013                     | Manicure         | Rodriguez Wendy | 10.00 |  |  |
| 09/18/2013                     | Wet Set          | Rodriguez Wendy | 6.00  |  |  |
| 09/11/2013                     | Wet Set          | Gonzales Misty  | 6.00  |  |  |
| 09/04/2013                     | Wet Set          | Gonzales Misty  | 6.00  |  |  |
| 08/21/2013                     | Manicure         | Gonzales Misty  | 10.00 |  |  |
| 08/21/2013                     | Wet Set          | Gonzales Misty  | 6.00  |  |  |
| 0014010040                     |                  |                 | 45.00 |  |  |

To enter formulas, pick the FORMULA tab on the master client profile.

#### Menu Assignment Setup

| 🔀 🛛 🖟 📊               |                          |
|-----------------------|--------------------------|
| Setup Student Records |                          |
| List Values           |                          |
| School Settings       |                          |
| School Campus         | 15                       |
| Programs              | My Links Attendance Home |
| Theory Assignments    | My Transcript            |
| Promotions            | My SAP Report            |
| Student Schedule      | Timeclock Detail         |
| Salon Services        | Student Timeclock Detail |
| Menu Assignment       | View School Document     |
| School Calendar       | 1 Home                   |
| Clinical Competencies | Personal Information     |
| Theory Types          |                          |
| Theory Classes        |                          |

Setup OnlineDiscoverypro to meet your needs using the SETUP menu. If desired, students can login to view their progress, school documents, calendar and more. Give them menu options to features under the MY LINK section of Menu Assignment.

#### **Track Prospective Students**

| Student Name:   Add New   Export   Update   Delete   Make Active   First Name: Brock Program: Barbering Campus: -Select Middle Name: Campus: -Select Campus: -Select Campus: -Select Campus: -Select City: Charalotte City: Charalotte State: Nebraska Vip: 999 830-0853 Cell Phone: Birth Date: 6/6/1970 Email: brock@aol.com Drock@aol.com Application Date: 1/1/2013 Mote: 4/30/13 VM SP                                                                                                    |   | Prospective Students                     |             |              |         |              |                   |  |
|----------------------------------------------------------------------------------------------------|---|------------------------------------------|-------------|--------------|---------|--------------|-------------------|--|
| Add New Export Update Delete Make Active   First Name: Brock Program: Barbering Campus:Select Campus:Select Campus: Campus:Select Campus:Select Campus: Campus:Select Campus: Campus: Campus:Select Campus: Campus: <th></th> <th colspan="7">Student Name:</th> |   | Student Name:                            |             |              |         |              |                   |  |
| First Name: Brock   Middle Name: Campus:Select   Last Name: Amaro   Address 1: 1140 Green Park Rd   Address 2: City:   City: Charalotte   State: Nebraska   Pogram: Barbering   Birth Date: 6/6/1970   Birth Date: 6/6/1970   Application Date: 111/2013   State: Sp/13   Email: brock@aol.com   brock 4/30/13   YM SP                                                                                                    |   | Add New Export Update Delete Make Active |             |              |         |              |                   |  |
| Middle Name: Amaro Last Name: Amaro Address 1: 1140 Green Park Rd Address 2: City: Charalotte State: Nebraska Zip: 98935 Home Phone: 999 830-0853 Birth Date: 6/6/1970 II Email: brock@aol.com Application Date: 1/1/2013 II Lead Source: F 5/9/13 Email RR Notes: 4/30/13 VM SP                                                                                                    | - | -                                        | Barbering   | Program:     |         | Brock        | First Name:       |  |
| Last Name: Amaro<br>Address 1: 1140 Green Park Rd<br>Address 2:<br>City: Charalotte<br>State: Nebraska Zip: 98935<br>Home Phone: 999 830-0853 Cell Phone:<br>Birth Date: 6/6/1970 Cell Phone: Email: brock@aol.com<br>Application Date: 1/1/2013 Lead Source: F<br>5/9/13 Email RR                                                                                                    |   |                                          | Select      | Campus:      |         |              | Middle Name:      |  |
| Address 1: 1140 Green Park Rd<br>Address 2:<br>City: Charalotte<br>State: Nebraska Zip: 98935<br>Home Phone: 999 830-0853 Cell Phone:<br>Birth Date: 6/6/1970 Cell Phone:<br>Birth Date: 6/6/1970 Cell Phone:<br>State: Drock@aol.com<br>Application Date: 1/1/2013 Cell Andress Cell Phone:<br>Application Date: 1/1/2013 Cell Phone:<br>4/30/13 VM SP                                                                                                    |   |                                          |             | ]            |         | Amaro        | Last Name:        |  |
| Address 2:<br>City: Charalotte<br>State: Nebraska<br>Home Phone: 999 830-0853<br>Birth Date: 6/6/1970<br>Application Date: 1/1/2013<br>Cell Phone: Email: brock@aol.com<br>Lead Source: F<br>5/9/13 Email RR<br>Notes: 4/30/13 VM SP                                                                                                    |   |                                          |             |              | ark Rd  | 1140 Green P | Address 1:        |  |
| City: Charalotte<br>State: Nebraska Zip: 98935<br>Home Phone: 999 830-0853 Cell Phone:<br>Birth Date: 6/6/1970 Cell Phone: brock@aol.com<br>Application Date: 1/1/2013 Lead Source: F<br>5/9/13 Email RR<br>Notes: 4/30/13 VM SP                                                                                                    |   |                                          |             |              |         |              | Address 2:        |  |
| State: Nebraska   Home Phone: 999 830-0853   Birth Date: 6/6/1970   Application Date: 1/1/2013   S/9/13 Email   Birth Date: 5/9/13   Email Brock@aol.com   Lead Source: F   S/9/13 Email   Application 4/30/13   VM SP                                                                                                    |   |                                          |             |              |         | Charalotte   | City:             |  |
| Home Phone:         999 830-0853         Cell Phone:           Birth Date:         6/6/1970         Image: Cell Phone:         brock@aol.com           Application Date:         1/1/2013         Image: Cell Phone:         brock@aol.com           Notes:         5/9/13         Email RR         Image: Cell Phone:                                                                                                    |   |                                          |             | Zip: 98935   | -       | Nebraska     | State:            |  |
| Birth Date: 6/6/1970 Email: brock@aol.com Application Date: 1/1/2013 Email RR Notes: 4/30/13 VM SP                                                                                                    |   |                                          |             | Cell Phone:  |         | 999 830-0853 | Home Phone:       |  |
| Application Date: 1/1/2013 Lead Source: F<br>5/9/13 Email RR<br>Notes: 4/30/13 VM SP                                                                                                    |   | com                                      | brock@aol.c | Email:       |         | 6/6/1970     | Birth Date:       |  |
| 5/9/13 Email RR                                                                                                    |   |                                          | F           | Lead Source: |         | 1/1/2013     | Application Date: |  |
| 4/30/13 VM SP                                                                                                    |   |                                          |             |              | il RR   | 5/9/13 Ema   | Notes             |  |
|                                                                                                    |   |                                          |             |              | SP      | 4/30/13 VM   | Hotes.            |  |
|                                                                                                    |   |                                          |             |              |         |              |                   |  |
| GODADED&SECURED                                                                                                    |   |                                          |             | D & SECURED  | VERIFIE |              |                   |  |

#### **Setup Salon Services**

#### Cash Register and Scheduler

|                       | Client Services                                                                                  |
|-----------------------|--------------------------------------------------------------------------------------------------|
|                       | Print All Services                                                                               |
|                       | Types                                                                                            |
| cosmetology O e       | esthetician $\bigcirc$ manicuring $\bigcirc$ teacher training esth $\bigcirc$ teacher training-c |
| Add New Servi         | ice 10 Haircut                                                                                   |
| Modify Existing Servi | ice: 10 Haircut                                                                                  |
|                       |                                                                                                  |
| Competency:           | Haircuts                                                                                         |
| Price:                | : 11.00 Taxable: 🕅                                                                               |
| Estimated Duration:   | : 0.50 (1.5 = 1hr 30 min)                                                                        |
| Appointment Color:    | FFFF00 📰 sample Client Service: 🗹                                                                |
|                       | Update Service Delete Service Clear Form                                                         |
|                       |                                                                                                  |
|                       |                                                                                                  |
|                       |                                                                                                  |

- Setup Salon Services.
  - Services must be setup and the estimated duration time must be set so the scheduler knows how long to schedule the service for.
  - You can change the duration of the appointment after it's made by using your cursor to expand the appointment on the scheduler.
  - If you want the student to get credit in a particular state board competency group when they perform the service then
    associate the service with the state board competency by picking it in the Competency drop down list.
  - Each program has its own set of services.
  - You may determine the color of the service as it appears on the schedule in the Appt. Color field.

| Cash I                                  |                    | gister                                     | - 1                    |                        | View previous<br>transactions here<br>To modify a<br>transaction you<br>must setup and<br>enter a register<br>password under |
|-----------------------------------------|--------------------|--------------------------------------------|------------------------|------------------------|----------------------------------------------------------------------------------------------------|
|                                         |                    | 1. Select Client                           | <b> \</b>              |                        | SETUP SCHOOL                                                                                                    |
|                                         | To search a Cli    | ent or Student, type in the respective dro | p-down lists.          |                        | SETTINGS                                                                                                    |
| Pick a Client:<br>Doe, John - Quíck Add |                    |                                            |                        |                        |                                                                                                    |
|                                         | 2 Select Student t | then Add Services Products_Cift.Cert       | ificates to Cart       |                        |                                                                                                    |
| Student: Hill, Laurel - 94              | ▼ UPC:             | Add                                        | meaces to cart         | Tip:                   | Add Tip                                                                                                    |
| Add Samirar                             | Price              | No products of                             | fered.                 |                        | Gift Certifi                                                                                                    |
| Electrical Facial                       | \$22.00            |                                            |                        | Cert                   | No:                                                                                                    |
| v Facial                                | \$0.00             |                                            |                        | Amou                   | unt:                                                                                                    |
| ☑ Haircut                               | \$0.00             |                                            |                        | Expir                  | res:                                                                                                    |
|                                         |                    |                                            |                        | Not                    | tes:                                                                                                    |
|                                         |                    |                                            |                        | Sold                   | By: Admin, Admin                                                                                                    |
|                                         |                    |                                            |                        |                        | Add Certif                                                                                                    |
|                                         |                    |                                            |                        |                        |                                                                                                    |
|                                         |                    |                                            |                        |                        |                                                                                                    |
|                                         |                    | 3. Manage Shopping Cart                    |                        |                        |                                                                                                    |
| Delete Product/Service 0                | Quantity Price     | Promotion Discount                         | Discount<br>Amount Tax | Total<br>Amount        | Sold By/Stu                                                                                                    |
| Electrical Facial                       | \$ 22.00           | Select 0                                   | \$0.00 \$0.00          | \$22.00 Hill, Laurel - | 94                                                                                                    |
| Facial 1                                | \$ 0.00            | Select 0                                   | \$0.00 \$0.00          | \$0.00 Hill, Laurel -  | 94                                                                                                    |
| Haircut 1                               | \$ 0.00            | Select 0                                   | \$0.00 \$0.00          | \$0.00 Hill, Laurel -  | 94                                                                                                    |
| Update Cart                             |                    |                                            |                        |                        |                                                                                                    |

Pick a client then a student. Pick one or more services and then pick ADD. Pick a product and then pick ADD. Changes to prices can be made in the Manage shopping cart section. The next slide shows how to apply the payment.

#### Cash Register – 2 Apply Payments

|                  | 4. Manage                                  | Payments           | and Checkout                                                                                                    |                                                                                                    |                                                        |  |
|------------------|--------------------------------------------|--------------------|----------------------------------------------------------------------------------------------------|----------------------------------------------------------------------------------------------------|--------------------------------------------------------|--|
|                  | Payments Made                              |                    | Sum                                                                                                    | mary                                                                                                    | Apply Payments                                         |  |
| [delete]<br>Orde | Payment Hethod<br>VISA<br>er ID #: 1-13092 | 3/mouni<br>\$41.94 | Subtotal:<br>Discount:<br>Tax:<br>Total:<br>Payments: (<br>Balance:<br>Change<br>Complete Open Drawer F<br>Transaction Con<br>New Cli | \$44.25<br>(\$2.31)<br>\$0.00<br>\$41.94<br>(\$41.94)<br>\$0.00<br>\$0.00<br>Receipt<br>mplete.<br>lient >> | Payment Method:Select<br>Amount: 0.00<br>Apply Payment |  |

Pick the payment method and enter the amount tendered under APPLY PAYMENTS. Next pick **APPLY PAYMENT**. The payment will now appear under the SUMMARY section. If the SUMMARY is correct pick **COMPLETE** then Select **NEW CLIENT** to start a new ticket. Cash register reports, including End of Day reports are located on the **REPORTS** menu.

#### End of Day Sales Report

|                         |                   | Sales    | Report    |                               |
|-------------------------|-------------------|----------|-----------|-------------------------------|
| Shift ALL               |                   |          | 10000     | Date: 09/28/2013              |
| INCOME:                 |                   |          |           |                               |
| +Services:              | 1,863.25          |          |           |                               |
| +Products:              | 69.41             |          |           |                               |
| +Tax Withheld:          | 4.68              |          |           |                               |
| -Returns:               | 0.00              |          |           |                               |
| +Tips Withheld:         | 0.00              |          |           |                               |
| +Gifts Certs Purchased: | 0.00              |          |           |                               |
| +Gifts Certs Redeemed:  |                   |          |           |                               |
| Total:                  | 1,912.85          |          |           |                               |
| Petty Cash In:          |                   |          |           |                               |
| Petty Cash Out:         | <u>21 - 2</u> 2   |          |           |                               |
| Grand Total:            | 1 <del>0</del> 44 |          |           |                               |
| Payment Type Totals:    |                   |          | # Tickets |                               |
| Cash                    |                   | 644 99   | 35        |                               |
| Check                   |                   | 229 18   | 8         |                               |
| Credit Card             |                   | 1 085 59 | 38        |                               |
| Change                  |                   | -46.91   | 00        |                               |
| Total                   |                   | 1,912.85 | 81        |                               |
| Sales Statistics:       |                   |          |           |                               |
| Avg Ticket:             |                   |          | 23.62     |                               |
| Top Selling Service:    | 24 Perm Color Re  | touch    | 536.50    |                               |
| Lowest Selling Service: | 28 Temp Rinse     |          | 5.25      | (Does not include services wi |
| Top Selling Product:    | Retail 1          |          | 50.45     | •                             |
| Lowest Selling Product: | Retail 2          |          | 18.96     | (Does not include products w  |
| Sales by Program:       |                   |          |           |                               |
| COS PT                  |                   |          | 578.10    |                               |
| Cosmetology             |                   |          | 1,323.56  |                               |
| Esthetician             |                   |          | 31.00     |                               |

#### **Gift Certificates**

• Add a new gift certificate

#### Redeem a gift Certificate

| Gift Certificates                     |
|---------------------------------------|
|                                       |
| Cert No: 101                          |
| Amount: 50.00                         |
| Expires: 1/17/2018                    |
| Notes:                                |
| Sold By: admin, admin                 |
| Add Certificate                       |
| · · · · · · · · · · · · · · · · · · · |

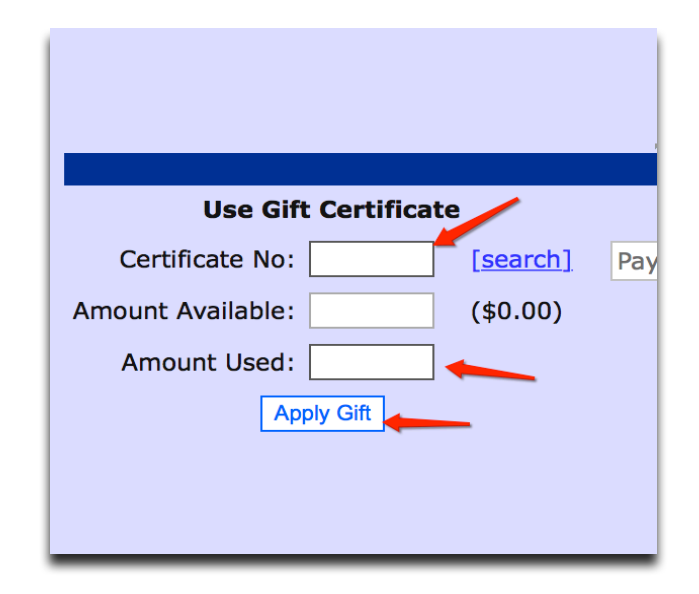

To create a gift certificate on the cash register, pick a client then pick the student. On the far right of the cash register you will see the gift certificate section (screen shot 1). Complete the fields and pick ADD. This adds the amount of the gift certificate to the sales ticket similar to the way a service does. To redeem a gift certificate you enter the gift certificate number on the left in the payment section (screen shot 2). The amount available on the certificate will appear automatically. Then type in the amount they want to use and press APPLY GIFT. This will send this amount to amount tendered field. This info will print on EOD sales reports.

#### Cash Drawer/Receipt Printer

We support Evo receipt printers and MMF printer driven cash drawers for the web-based software.

- 1. Connect receipt printer to computer (USB) and cash drawer to the receipt printer (RJ11).
- 2. Install printer drivers from <u>www.pos-x.com/drivers</u> Windows 7 driver or Windows 8, typically.
- 3. Go into Printer Settings and configure the printer for the port it is attached to (typically USB). Last, tell the printer when to open the cash drawer. (before the receipt, after or before and after)
- 4. Install receipt printer paper. There is a correct side and an incorrect side. If the receipt prints BLANK then you have the paper installed incorrectly. Flip it over to the thermal side.
- 5. The cash drawer automatically opens whenever a receipt is printed.

| See what's printi | ng on your printer.                                                |                                          |                           | ×        | e | 😸 PO <mark>S-X TI</mark> | nermal Print              | er Proper          | ties                           |                      |                   |           |      |
|-------------------|--------------------------------------------------------------------|------------------------------------------|---------------------------|----------|---|--------------------------|---------------------------|--------------------|--------------------------------|----------------------|-------------------|-----------|------|
| Device Setting    | s Printer Commands                                                 | Main Layout                              | Barcode                   | 2D Code  |   | Logo Printi              | ing Wate                  | rMark              | Coupon                         | Text                 | Switching         | ControlA  | Ver  |
| Logo Printing     | WaterMark Coupon                                                   | Text Switching                           | ControlA                  | Version  |   | General                  | Sharing                   | Ports              | Adv                            | anced                | Color M           | anagement | Sec  |
| General           | Sharing Ports Adv                                                  | vanced Color Ma                          | anagement                 | Security |   | Device Set               | ttings Pri                | nter Comm          | iands 👘                        | Main                 | Layout            | Barcode   | 2D C |
| Print to the f    | OS-X Thermal Printer<br>ollowing port(s). Docume<br>t.             | ents will print to the                   | first free                |          |   |                          | Emulation                 | Commar<br>ash Drav | Begin Do<br>Ids[Exan<br>wer #1 | ocument<br>nple:\x1b | 1x70\x00]         | [ ms ]    |      |
| Port              | Description                                                        | Printer                                  |                           | *        |   |                          | Open C                    | ash Drav           | wer #2                         |                      | ÷                 | [ms]      |      |
| COM5:<br>COM6:    | Serial Port<br>Serial Port<br>Print to File                        |                                          |                           |          |   |                          | Emulation (               | E<br>Commar        | End Docu<br>Ids[Exam           | iment#1<br>nple:\x1b | \x70\x00]         |           |      |
| USB003            | . WSD Port<br>Virtual printer port for<br>Virtual printer port for | . POS-X Thermal F<br>. HP LaserJet Profe | Printer<br>essional M121. |          |   |                          | 0                         |                    | End Docu<br>Number             | ument #2<br>of Line  | 2<br>Feeds[0      | - 99 ]    |      |
| USB001            | Virtual printer port for                                           | . HP Officejet 6300                      | ) series                  | -        |   |                          | V Open Ca                 | ash Draw           | /er #1                         | 15                   | 50 🗘              | [ms]      |      |
| Add (             | Dela                                                               | ta Dart                                  | Configure Dev             | +        |   |                          | 🔽 Open Ca                 | ash Draw           | /er #2                         | 15                   | 50 🌲              | [ ms ]    |      |
| Enable pri        | directional support<br>inter pooling                               | OK C                                     | Configure Pol             | Apply    |   | Be                       | eep Using II<br>🔲 Beep Us | nformatic<br>se    | n                              | Cut the<br>End       | paper<br>of Docun | nent 💌    |      |
|                   | U                                                                  |                                          |                           |          |   |                          |                           |                    |                                |                      |                   |           |      |

#### **Appointment Scheduler**

|                               | Update Campus<br>Campus Saved                                                          |
|-------------------------------|----------------------------------------------------------------------------------------|
| Campus Name:                  | Greensboro NC                                                                          |
| Address 1:                    |                                                                                        |
| Address 2:                    |                                                                                        |
| City:                         |                                                                                        |
| State:                        | Select Zip:                                                                            |
| Tax Rate:                     | 0.00000 (Enter 0.075 for 7.5%)                                                         |
| License:                      |                                                                                        |
| Time Zone                     | Eastern Standard Time (EST)                                                            |
| Use Server Time*:             |                                                                                        |
|                               | "Server time will be used for TimeClock.<br>Time zone adjusted server time: 6:44:16 AM |
| Clinic Appointments Timespan: | 15 Minutes 💌                                                                           |
| Clinic Start Time:            | 7:00 AM                                                                                |
| Clinic End Time:              | 6:00 PM                                                                                |
| Use Webcam:                   |                                                                                        |
| Session Timeout:              | 600 (Default 60 minutes)                                                               |
| Register Password:            | Auto Print Receipt                                                                     |
| Receipt Disclaimer:           |                                                                                        |
|                               | VERIFIED & SECURED                                                                     |

- The following are items that must be setup before you can use the appointment scheduler.
  - SETUP CAMPUS. ADVANCED SETTINGS. You must pick the time span an you desire for the appointments. i.e. 10 minutes, 15 minutes.
  - You must enter the clinic start and end time. Make sure you use AM and PM appropriately.
  - Make sure your timezone is selected.
  - If you are using the cash register with the scheduler you should setup a password that allows you to modify completed cash register transactions and customize a receipt disclaimer, if desired.

#### Schedule an Appointment

| Progr | am:    | Cosm   | etolog  | gy 💌    | 1      |    | <b>↓</b> <u>t</u> c | oday 👻    |                    | Satu       | rday, Septe          | ember 28, 2 | 013        |
|-------|--------|--------|---------|---------|--------|----|---------------------|-----------|--------------------|------------|----------------------|-------------|------------|
| Sh    | low S  | tuder  | nts By  | /       |        |    |                     | Anthony A | Arlon E            | Armstead E | Black J              | Camp K      | Carter 1   |
| 0     | Last-  | Name   | e first | (Smi    | ith 1) |    | 9:00 <sup>am</sup>  |           |                    |            |                      |             |            |
| 0     | First- | Name   | e first | (10h    | n S)   |    | 9:15 <sup>am</sup>  |           |                    |            |                      |             |            |
|       |        |        |         | . (2011 |        |    | 9:30 <sup>am</sup>  | WALK,     |                    |            |                      |             |            |
| 44    | 1 5    | en 20  | 13 - N  | ov 201  | 13     |    | 9:45 <sup>am</sup>  | IN 19     |                    |            |                      |             |            |
|       |        | CP 20. | 1.50    | 01 20.  | 1.5    |    | 10:00 <sup>am</sup> | WALK.     |                    |            | Parker,              |             |            |
|       |        | 36     | ptem    | e(en    |        |    | 10:15 <sup>am</sup> | IN 250    |                    |            | Jane 1               |             |            |
| S     | М      | Т      | W       | Т       | F      | S  | 10:30 <sup>am</sup> | Facial    | WALK               |            | Only                 |             |            |
| 25    | 26     | 27     | 28      | 29      | 30     | 31 | 10:45am             |           | IN 1               | Casith     |                      |             |            |
| 1     | 2      | 3      | 4       | 5       | 6      | 7  | 11.0030             |           | Shampoo<br>Only    | Cassandra  |                      |             |            |
| 8     | 9      | 10     | 11      | 12      | 13     | 14 | 11:00 <sup>am</sup> |           | /                  | 1          | Parker,              |             |            |
| 15    | 16     | 17     | 18      | 19      | 20     | 21 | 11:15 <sup>am</sup> |           |                    | Only       | Shampoo              |             |            |
| 22    | 23     | 24     | 25      | 26      | 27     | 28 | 11:30 <sup>am</sup> |           | WALK,              |            | Parker,              |             | Long,      |
| 29    | 30     | 1      | 2       | 3       | 4      | 5  | 11:45 <sup>am</sup> |           | IN 11<br>Clipper   |            | Jane 3               |             | Karen      |
|       |        |        |         |         |        |    | 12:00pm             |           | WATK               | Smith      | Parker               |             | Make-Up    |
| S     | м      | т      | W       | т       | F      | S  | 12:15pm             |           | IN 16              | Cassandra  | Jane 4               |             | applicatio |
| 29    | 30     | 1      | 2       | 3       | 4      | 5  | 12.2000             |           | Relaxer:<br>Virgin | 22 Frost   | Shampoo,<br>Blow Dry |             |            |
| 6     | 7      | 8      | 9       | 10      | 11     | 12 | 12.30               |           |                    |            | Short                |             |            |
| 13    | 14     | 15     | 16      | 17      | 18     | 19 | 12:45 pm            |           |                    |            |                      |             |            |
| 20    | 21     | 22     | 23      | 24      | 25     | 26 | 1:00pm              |           |                    |            |                      |             |            |
| 27    | 28     | 29     | 30      | 31      | 1      | 2  | 1:15pm              |           |                    |            |                      |             |            |

#### • Schedule an appointment.

- Double click in any cell. A popup will appear allowing you to pick a client and the services being scheduled.
   Once completed click OK and appointment will appear on the schedule.
- You can view the schedule by PROGRAM on the left and change the student's name from last name, first to first name, last. To print appointment report s click REPORTS and to locate a client's appointment s click FIND BY CLIENT.
- To check in a client, right click and pick CHECKIN. It turns the bottom of the appointment red. To check out a client, right click and pick CHECKOUT. This causing the cash register to open and sends the schedule information to the register. Once checked out return to the schedule and bottom of appointment will turn green. You can also print a client ticket by right clicking and pick PRINT TICKET.
- BLOCK cells. To block out a period of time, click in the cell, right click and pick BLOCK then scroll down.

#### **Scheduler Reports**

| Select Repo                 | Appointment Schedule (One Student per Page)         Appointment Schedule (All Students Together)         Appointment Schedule (One Student per Page)         Appointment Confirmation         Appointment No Show         Scheduled Services         Tickets for the day |
|-----------------------------|----------------------------------------------------------------------------------------------------|
| COS PT  -Select Date Range: | Appointment Confirmation<br>Appointment No Show<br>Scheduled Services<br>Tickets for the day                                                                                                    |
| Date Range: @               |                                                                                                    |
| Đ                           | Today Vesterday This Week Last Week<br>This Month Last Month This Quarter This Year<br>OR<br>From 10/17/2013 to 10/17/2013                                                                                                    |
| View in your browser OPDF O | Excel O Word                                                                                                    |
|                             | <ul> <li>F</li> <li>View in your browser</li> <li>PDF</li> <li>Submit</li> <li>Reset</li> </ul>                                                                                                    |

- Print appointment reports. Pick REPORTS from the main schedule. Reports available are
  - Appointment schedule
  - Appointment confirmation report
  - Appointment no show report
  - Scheduled services
  - Print tickets by Date.